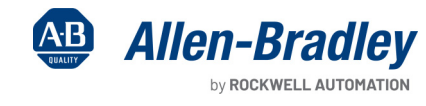

**Original Instructions** 

# Safely-limited Speed and Guard Door Unlocking with Armor PowerFlex Safety Function

Products: Guardmaster 440G-MZ Interlocking Switch, GuardLogix 5580 or Compact GuardLogix 5380 Controller, Armor PowerFlex 35S Integrated Safety, 700S-C Relay

Safety Rating: Cat. 3, PLd to ISO 13849-1: 2023

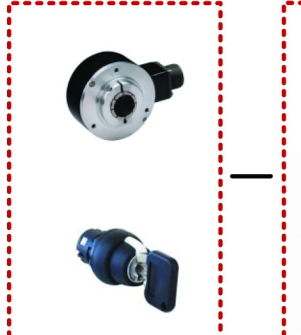

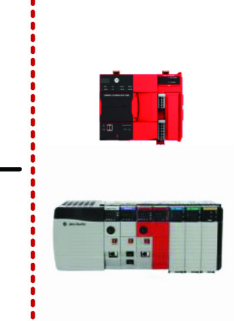

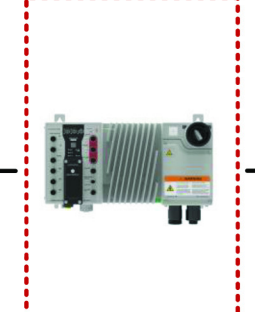

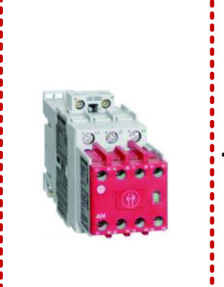

, M

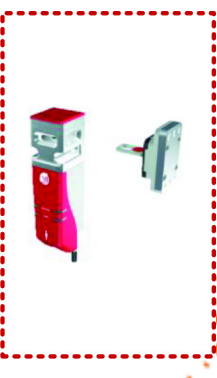

| Торіс                                        | Page |
|----------------------------------------------|------|
| Important User Information                   | 2    |
| General Safety Information                   | 3    |
| Introduction                                 | 3    |
| Use Sample Project Files                     | 4    |
| Safety Function Realization: Risk Assessment | 4    |
| Safety Function                              | 5    |
| Safety Function Requirements                 | 5    |
| Bill of Materials                            | 8    |
| Setup and Wiring                             | 9    |
| Configuration                                | 11   |
| Programming                                  | 16   |
| Calculation of the Performance Level         | 26   |
| Verification and Validation Plan             | 29   |
| Additional Resources                         | 29   |

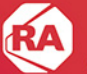

## **Important User Information**

Read this document and the documents listed in the additional resources section about installation, configuration, and operation of this equipment before you install, configure, operate, or maintain this product. Users are required to familiarize themselves with installation and wiring instructions in addition to requirements of all applicable codes, laws, and standards.

Activities including installation, adjustments, putting into service, use, assembly, disassembly, and maintenance are required to be carried out by suitably trained personnel in accordance with applicable code of practice.

If this equipment is used in a manner not specified by the manufacturer, the protection provided by the equipment may be impaired.

In no event will Rockwell Automation, Inc. be responsible or liable for indirect or consequential damages resulting from the use or application of this equipment.

The examples and diagrams in this manual are included solely for illustrative purposes. Because of the many variables and requirements associated with any particular installation, Rockwell Automation, Inc. cannot assume responsibility or liability for actual use based on the examples and diagrams.

No patent liability is assumed by Rockwell Automation, Inc. with respect to use of information, circuits, equipment, or software described in this manual.

Reproduction of the contents of this manual, in whole or in part, without written permission of Rockwell Automation, Inc., is prohibited.

Throughout this manual, when necessary, we use notes to make you aware of safety considerations.

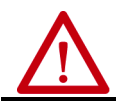

**WARNING:** Identifies information about practices or circumstances that can cause an explosion in a hazardous environment, which may lead to personal injury or death, property damage, or economic loss.

**ATTENTION:** Identifies information about practices or circumstances that can lead to personal injury or death, property damage, or economic loss. Attentions help you identify a hazard, avoid a hazard, and recognize the consequence.

**IMPORTANT** Identifies information that is critical for successful application and understanding of the product.

Labels may also be on or inside the equipment to provide specific precautions.

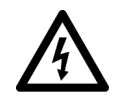

**SHOCK HAZARD:** Labels may be on or inside the equipment, for example, a drive or motor, to alert people that dangerous voltage may be present.

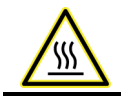

BURN HAZARD: Labels may be on or inside the equipment, for example, a drive or motor, to alert people that surfaces may reach dangerous temperatures.

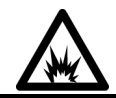

**ARC FLASH HAZARD:** Labels may be on or inside the equipment, for example, a motor control center, to alert people to potential Arc Flash. Arc Flash will cause severe injury or death. Wear proper Personal Protective Equipment (PPE). Follow ALL Regulatory requirements for safe work practices and for Personal Protective Equipment (PPE).

## **General Safety Information**

Contact Rockwell Automation to learn more about our safety risk assessment services.

**IMPORTANT** 

This application example is for advanced users and assumes that you are trained and experienced in safety system requirements.

ATTENTION: Perform a risk assessment to make sure that all task and hazard combinations have been identified and addressed. The risk assessment can require additional circuitry to help reduce the risk to a tolerable level. Safety circuits must consider safety distance calculations, which are not part of the scope of this document.

### **Safety Distance Calculations**

ATTENTION: While safety distance or access time calculations are beyond the scope of this document, compliant safety circuits must often consider a safety distance or access time calculation.

Non-separating safeguards provide no physical barrier to help prevent access to a hazard. Publications that offer guidance for calculating compliant safety distances for safety systems that use non-separating safeguards, such as light curtains, scanners, two-hand controls, or safety mats, include the following:

EN ISO 13855:2010 (Safety of Machinery – Positioning of safeguards with respect to the approach speeds of parts of the human body) EN ISO 13857:2019 (Safety of Machinery - Safety distances to help prevent hazardous zones being reached by upper and lower limbs) ANSI B11:19 2019 (Machines – Performance Criteria for Safeguarding)

Separating safeguards monitor a movable, physical barrier that guards access to a hazard. Publications that offer guidance for calculating compliant access times for safety systems that use separating safeguards, such as gates with limit switches or interlocks (including SensaGuard<sup>™</sup> switches), include the following:

EN ISO 14119:2013 (Safety of Machinery – Interlocking devices associated with guards – Principles for design and selection) EN ISO 13855:2010 (Safety of Machinery – Positioning of safeguards with respect to the approach speeds of parts of the human body) EN ISO 13857:2019 (Safety of Machinery – Safety distances to help prevent hazardous zones being reached by upper and lower limbs) ANSI B11:19 2019 (Machines – Performance Criteria for Safeguarding)

In addition, consult relevant national or local safety standards to verify compliance.

## Introduction

This safety function application technique explains how to wire, configure, and program a GuardLogix® controller to interface with an Armor™ PowerFlex® integrated safety AC drive to perform Safely-limited Speed (SLS) functions. The integrated safety Armor PowerFlex encoder feedback is used to bring velocity data into the GuardLogix safety task. The GuardLogix safety controller contains logic to monitor SLS. When the hazard is at a safe speed and an SLS request is made, safety logic unlocks the locking quard door. The Armor PowerFlex safety digital safety inputs are used to monitor the guard locking switch and safe speed selector switch. The safety outputs are used to control the lock function of the locking guard door switch.

The motion control actuator for the safety functions is the motor the Armor PowerFlex AC drive controls. Any malfunction the safety system detect results in a Safe Stop 1 (SS1) which is a safely monitored decel, followed by Safe Torque Off (STO).

This example uses a 1756-L84ES GuardLogix primary only controller, but you can substitute a Compact GuardLogix controller that supports the safety rating that is demonstrated in this safety function application technique. The Safety Integrity Software Tool for the Evaluation of Machine Applications (SISTEMA) calculations that are shown later in this document must be recalculated if different products are used.

## **Use Sample Project Files**

Sample project files (AutoCAD, EPLAN, ACD, SISTEMA, and Verification and Validation checklist) are attached to this document to help you implement this safety function.

To access these files, follow these steps.

- 1. If you are viewing the PDF file in a browser and do not see the Attachments link *Q*, download the PDF file and open it in the Adobe Acrobat Reader application.
- 2. Click the Attachments link Ø.
- 3. Right-click and save the desired file.

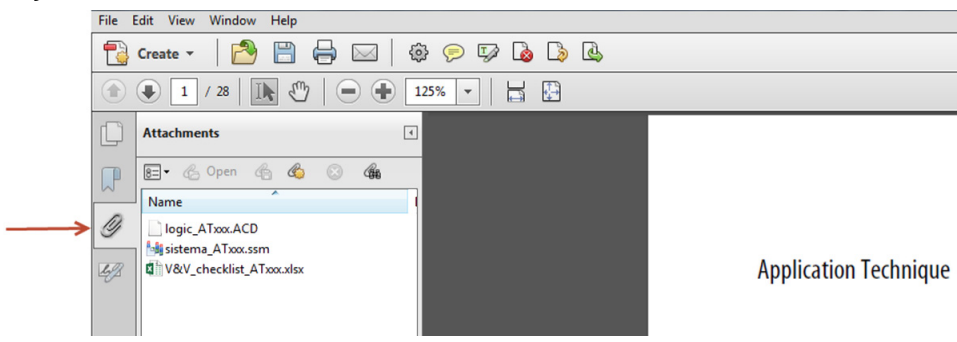

4. Open the file in the appropriate application.

## **Safety Function Realization: Risk Assessment**

The Performance Level required (PLr) is the result of a risk assessment and refers to the amount of the risk reduction to be conducted by the safety-related parts of the control system. Part of the risk reduction process is to determine the safety functions of the machine. In this application, the Performance Level required by the risk assessment is category 3, Performance Level d (cat. 3, PLd), for each safety function. A safety system that achieves cat. 3, PLd, or higher, can be considered control reliable. Each safety product has its own rating and can be combined to create a safety function that meets or exceeds the PLr.

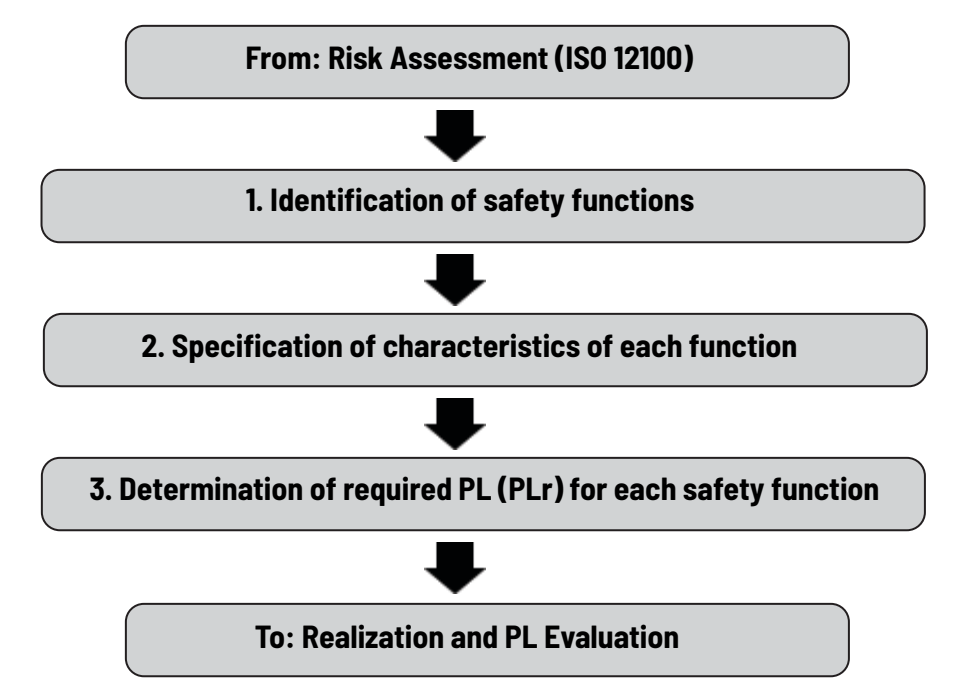

## **Safety Function**

This application technique includes three Safety Functions:

- 1. Guard Door Unlock at Safely-limited Speed (SLS)
- 2. Guard Door Unlock at standstill speed: Safe Stop 1 (SS1)
- 3. Prevention of an Unexpected Startup with guard door monitoring

## **Safety Function Requirements**

Guard door unlocking is a safety function when used to protect people. The guard door unlock is a safety output function that is based on safety inputs detection of safe-to-enter conditions. All safe entry conditions must be detected with safety integrity that meets the level of the unlock safety function.

When SLS is requested, the motor speed must go below the programmed speed limit before the SLS check time delay expires. After the delay expires, the speed must remain below the limit. After the delay expires, if motor speed is below the SLS, the gate is unlocked, and this action allows access to the hazardous area. You must perform a risk assessment to determine the SLS for the motor.

If the programmed speed limit is exceeded after the delay expires, a Safe Stop 1 (SS1) is generated to stop the motor, after which STO is activated, and this action causes the motor torque to be disabled.

A two-position maintained key selector switch is used to request SLS. When the key is in the SLS mode position, the key can be removed to preserve SLS mode while the task that requires SLS is performed.

If the door is unlocked or open, and the safety system is not in SLS or SS1 mode, then STO is activated.

The safety functions in this application technique each meet or exceed the requirements for category 3, Performance Level d (cat. 3, PLd), per ISO 13849-1 and control reliable operation per ANSI B11.19.

### **Guard Door Unlock at Safely-limited Speed**

For tasks that require motion, a safety function to limit and monitor the speed of the motor can be used so that harm can be avoided, or at least reduced, if motion occurs.

Normal operation with Automatic Restart is shown in the following diagram. After Check Delay expires, the speed must stay below the Active Limit, or the SLS Limit will be set to ON(1). The SLS Limit, once set, remains at ON(1) until the SLS function is reset. For automatic restart operation, the SLS function is reset when the request is removed OFF(0), provided no SLS faults have occurred.

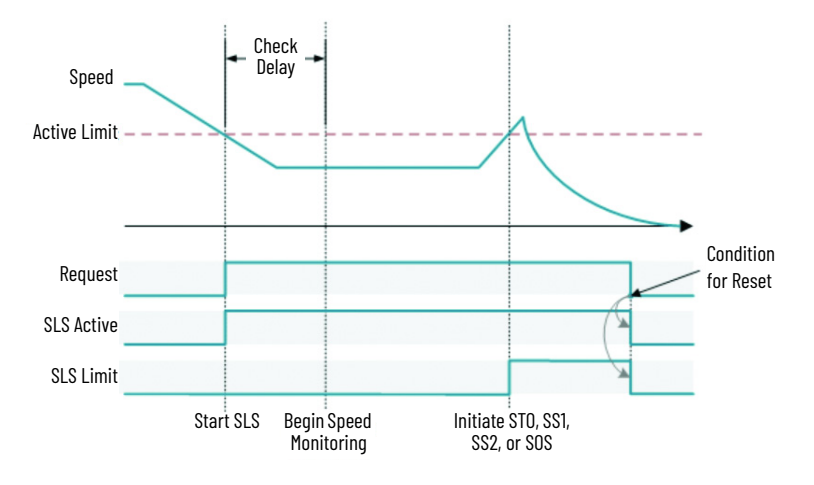

Both the door and lock are monitored to help prevent an unexpected startup. Startup cannot occur until the door is closed and locked. After the door is closed, hazardous motion cannot resume until the door is locked via a lock request, and the STO condition is removed by using a manual action (Safety Circuit Reset) so the motor can be enabled.

The safety function meets the requirements for category 3, Performance Level d (cat. 3, PLd), per ISO 13849-1, and SIL 2 per IEC 62061, and control reliable operation per ANSI B11.19.

#### **IMPORTANT** Risk assessment is used to determine the SLS limits for the application.

#### SLS Operation

To operate the SLS function, follow these steps.

- While the motor is at speed, request SLS if there are no faults within the Safe Motion instructions (SFX/SS1/SLS). The SLS request must remain high (1) throughout the SLS procedure. After SLS is requested, the motion application is signaled to reduce the motor speed below the SLS Active Limit. SLS monitoring begins after a programmable time delay (7.3 seconds in this example) to verify that the motor speed is below the programmed SLS Active Limit. Once the monitoring begins, if the motor speed is below the limit, the gate is unlocked to allow access to the hazardous area.
- 2. When the task that requires access has been completed, close the monitored door.
- 3. To lock the door, remove the SLS request to initiate a lock request.
- 4. The SLS request is removed. The motor speed can now be increased above the SLS.

#### Recover from SS1 Due to Time Delay Expiration

If the speed does not go below the programmed speed limit before the delay expires, a Safe Stop 1(SS1) is requested. When the SS1 completes (standstill speed is reached), an STO request is made, which causes the motor torque to be disabled. With the motor disabled and speed below standstill, the gate is unlocked. To recover, follow these steps.

- 1. If the monitored door is open, close it.
- 2. Remove the SLS request.
- Press the Safety Reset to lock the guard door, and on the falling edge of the reset the STO is removed, which allows the motor to be enabled.

#### Recover from SS1 When SLS is Exceeded

The gate is assumed to be unlocked and open when the speed limit is exceeded.

If SLS is exceeded after the programmable delay expires, an SS1 request is generated. When the SS1 completes (standstill speed is reached), an ST0 request is made, which causes the motor torque to be disabled. To recover, follow these steps.

- 1. Close the monitored door.
- 2. Remove the SLS request.
- 3. Press the Safety Reset to lock the guard door, and on the falling edge of the reset the STO is removed, which allows the motor to be enabled.

### Guard Door Unlock at Zero Speed (Safe Stop 1 and Standstill Monitoring)

A guard door unlock condition for a properly executed SS1 with standstill monitoring allows entry when the actuator is in a standstill condition with STO activated. The safety function for SS1 standstill unlocking uses the same block diagram as SLS and is not analyzed separately in this example.

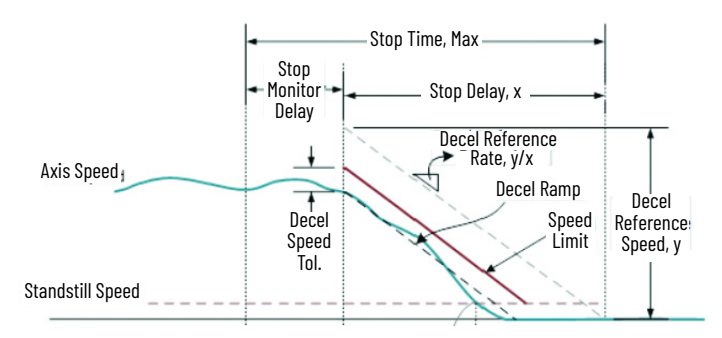

This example uses an operator interface to trigger the SS1 monitoring that is used to unlock the guard door when the actuator is within standstill speed limits. The triggering event is not considered part of the safety function for this application.

**IMPORTANT** Risk assessment is used to determine the conditions necessary for guard door unlock.

### Prevention of Unexpected Startup with Guard Door Monitoring

The guard door closed/locked status is the input of the subsystem. If the guard door is unlocked or opens when not commanded, or a safety fault is detected the actuator motor control executes an SS1. The SS1 monitors the encoder speed feedback to verify that the properly configured decel ramp is activated, followed by Safe Torque Off (STO) at standstill speed. The motor is prevented from resetting until a safe running condition is confirmed.

### **Considerations for Safety Distance and Stopping Performance**

Based on the selection of a sensor subsystem, the risk assessment determines if a safety distance calculation is required. Typically, a safety distance calculation is required if a non-separating sensor subsystem (such as a light curtain) is selected for the safety function. If a safety distance calculation is required for this safety function, the following documents can be referenced:

- GuardLogix 5580 and Compact GuardLogix 5380 Controller Systems Safety Reference Manual, publication 1756-RM012
- Machinery Safebook 5 Safety-related control systems for machinery, publication <u>SAFEBK-RM002</u>
- Safety Function: Light Curtain Products: Light Curtain GuardLogix Controller, publication <u>SAFETY-AT191</u>

**IMPORTANT** A risk assessment may require additional safeguarding methods such as hold-to-run devices and proximity to complementary safety functions such as E-stops and lifelines.

## **Bill of Materials**

This application technique uses these products.

| Quantity | Cat. No. Description |                                                                                                    |  |  |
|----------|----------------------|----------------------------------------------------------------------------------------------------|--|--|
| 1        | 440G-MZS20SNRJ       | Guard locking switch — 440G-MZ: OSSD, Power to Release, M12 5-pin QD connector                                             |  |  |
| 1        | 889D-F5AC- <i>xx</i> | DC Micro (M12), female, straight, 5-pin, PVC cable, yellow, unshielded, IEC color coded, no connector, specify length      |  |  |
| 1        | 800FM-KM22MX02       | Two-position key selector switch, metal, maintained, right key removal, two N.C. contacts                                  |  |  |
| 1        | DSM9H/DSM9X          | Incremental encoder. BEI Electronic Version 5G2, SIL 3 type. 2048PPR.                                                      |  |  |
| 1        | 700S-CF620EJBC       | Safety control relay, 8 pole, 3 N.O./1 N.C. base, 3 N.O./1 N.C. auxiliary, bifurcated contact, 24V DC (with electric coil) |  |  |
| 1        | 1606-XLP72E          | Compact power supply, 2428V DC, 72 W, 120/240V AC 1                                                                        |  |  |

Choose one of the following safety-controller hardware groups.

| Quantity | Controller                        | Cat. No.        | Description                                                                     |  |  |
|----------|-----------------------------------|-----------------|---------------------------------------------------------------------------------|--|--|
|          |                                   | 1756-L81ES      | GuardLogix processor, 3 MB standard memory, 1.5 MB safety memory                |  |  |
| 1        |                                   | 1756-L82ES      | GuardLogix processor, 5 MB standard memory, 2.5 MB safety memory                |  |  |
| I        |                                   | 1756-L83ES      | GuardLogix processor, 10 MB standard memory, 5 MB safety memory                 |  |  |
|          | GuaraLogix 5580."                 | 1756-L84ES      | GuardLogix processor, 20 MB standard memory, 6 MB safety memory                 |  |  |
| 1        |                                   | 1756-PA72       | Power supply, 120/240V AC input, 3.5 A @ 24V DC                                 |  |  |
| 1        |                                   | 1756-A7         | Seven-slot ControlLogix® chassis                                                |  |  |
|          |                                   | 5069-L306ERS2   | Compact Quard any processor 0.6 MD standard memory 0.7 MD sefety memory         |  |  |
|          |                                   | 5069-L306ERMS2  | compact dualucoust processor, 0.0 nd standard memory, 0.5 nd safety memory      |  |  |
|          |                                   | 5069-L310ERMS   | Compact Quardi asiy processor 10 MD standard memory 0 F MD sefety memory        |  |  |
|          |                                   | 5069-L310ERMS2  | compact oual deographic processor, i.o no standard memory, o.o no safety memory |  |  |
|          |                                   | 5069-L320ERS2   | Compact Quardl agiv processor 2.0 MD standard memory 10 MD safety memory        |  |  |
|          |                                   | 5069-L320ERMS2  | compact dual debyte processor, 2.0 mb standard memory, 1.0 mb safety memory     |  |  |
|          |                                   | 5069-L330ERS2   | Compact Quardl agiv processor 7.0 MD standard memory 15 MD safety memory        |  |  |
| 1        |                                   | 5069-L330ERMS2  | Compact dualulugix processor, 5.0 mb standard memory, 1.5 mb safety memory      |  |  |
| I        | Compact GuardLogix 5380-<br>SIL 2 | 5069-L340ERS2   | Compact Guardi agiy processor ( 0 MD standard memory 2.0 MD safety memory       |  |  |
|          |                                   | 5069-L340ERMS2  | compact dual ucogix processor, 4.0 no standaru memory, 2.0 no safety memory     |  |  |
|          |                                   | 5069-L350ERS2   | Compact Guardi agiy processor E 0 MD standard memory 2 E MD safety memory       |  |  |
|          |                                   | 5069-L350ERMS2  | compact outractogic processor, 5.0 mb standard memory, 2.5 mb safety memory     |  |  |
|          |                                   | 5069-L380ERS2   | Compact Guardiania processor 80 MD standard memory (0 MD sofety memory          |  |  |
|          |                                   | 5069-L380ERMS2  | compact dual ucogix processor, 6.0 mb standard memory, 4.0 mb safety memory     |  |  |
|          |                                   | 5069-L3100ERS2  | Compact Quard Logiv processor 10.0 MR standard memory 5.0 MP safety memory      |  |  |
|          |                                   | 5069-L3100ERMS2 | compact obard Logix processor, io.0 mb standard memory, 5.0 mb Safety Memory    |  |  |
| 1        |                                   | 1606-XLP72E     | Compact power supply, 2428V DC, 72 W, 120/240V AC input                         |  |  |

<sup>(1)</sup> If your PLr is SIL 3/PLe, use a GuardLogix 5580 controller with a safety partner, cat. no. 1756-L8SP.

Choose an Armor PowerFlex 35S drive.

| Quantity | Cat. No.             | Description                                                                                                    |
|----------|----------------------|----------------------------------------------------------------------------------------------------|
| 1        | 35S-6 <i>xx-xxxx</i> | Safety Armor PowerFlex AC drive                                                                                          |
| 3        | 889D-E5NC- <i>xx</i> | DC Micro (M12), female, straight, 5-pin, PVC cable, red, unshielded, IEC color coded, no connector, specify length       |
| 1        | 889D-F8FB- <i>xx</i> | DC Micro (M12), female, straight, 8-pin, PVC cable, black, braided shield, IEC color coded, no connector, specify length |
| 1        | AC Motor             | Application dependent. Use the motor nameplate data to configure the Armor PowerFlex motor control.                      |

## **Setup and Wiring**

For detailed information on how to install and wire the products in this application technique, refer to the publications that are listed in the <u>Additional Resources on page 29</u>.

### **System Overview**

The 440G-MZ guard locking switch is wired to the Safety Armor PowerFlex integrated safety IO. Guard door power is supplied from an external power supply. The dual-channel closed and locked signals are connected to safety inputs 0 and 1. Safety output 0 controls the guard door unlock via an interposing 700S-CF safety relay. The interposing relay is used to interface the bi-polar safety output to the guard door unlock signal.

An external power supply is connected to the 440G-MZ switch to provide solenoid power.

Safety speed feedback is supplied by one incremental encoder monitoring the AC motor actuator. The encoder is wired to the encoder input of the safety Armor PowerFlex 35S AC drive. The data for the encoder is passed internal to the drive to the internal safety speed-monitoring channel.

This example was tested using available components. An induction AC motor with dual-channel incremental encoder feedback that is compatible with the encoder input of the safety Armor PowerFlex AC drive was used for this example.

#### **Electrical Schematic**

For an electrical schematic in AutoCAD or EPLAN format, see the attached files. For instructions on how to access the attachments, see <u>Use</u> <u>Sample Project Files on page 4</u>.

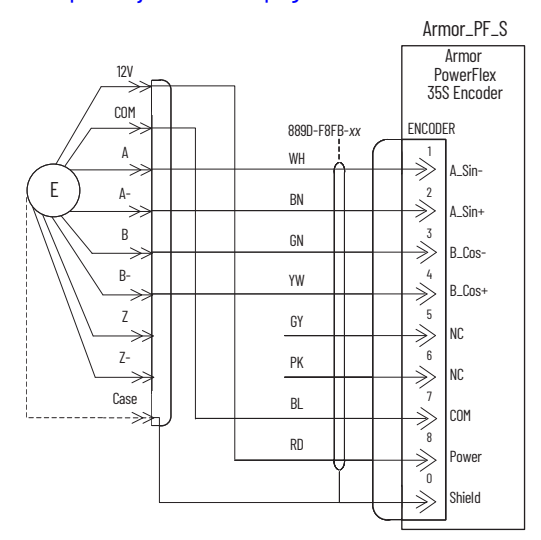

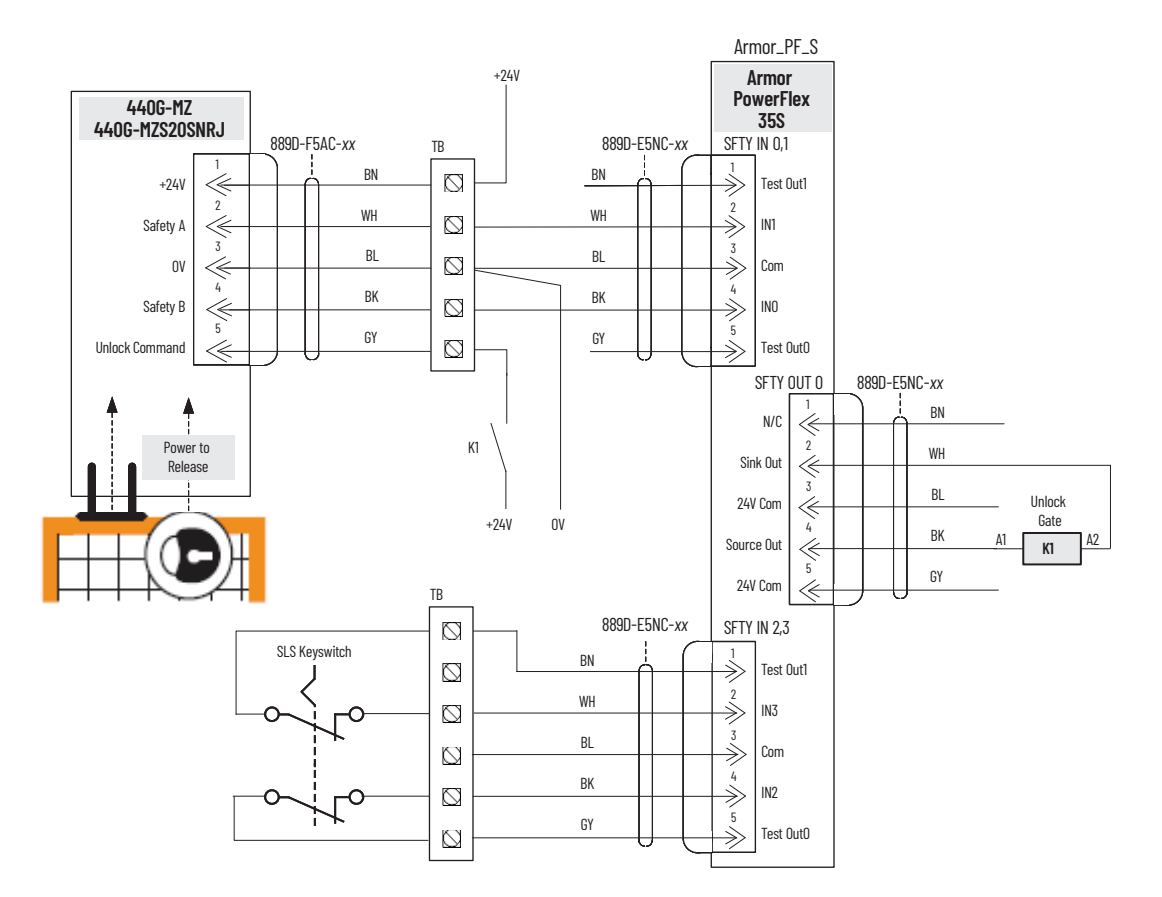

#### **Network Architecture**

#### GuardLogix 5580 Controller

- I/O Configuration
   1756 Backplane, 1756-A7
  - [] [1] 1756-L84ES GuardLogix\_1
  - ▲ Lethernet I 1756-L84ES GuardLogix\_1
    - Armor PowerFlex 35x-6Dx-xxx1 Armor\_PF\_S

#### Compact GuardLogix 5380 Controller

- 🔺 🚄 I/O Configuration
  - ▲ 
    5069 Backplane

  - 5069-L3100ERMS2 GuardLogix Armor PowerFlex 35x-6Dx-xxx1 ArmorPF

## **Configuration**

The GuardLogix controller is configured by using the Studio 5000 Logix Designer<sup>®</sup> application, version 31 or later. You must create a project and add the Armor PowerFlex 35S AC drive. A detailed description of each step is beyond the scope of this document. Knowledge of the Logix Designer application is assumed.

For a Studio 5000 Logix Designer project file that you can import into your own project, see the attached ACD file. For instructions on how to access the attachments, see <u>Use Sample Project Files on page 4</u>. The attached ACD file includes a GuardLogix 5580 controller, but if you choose a 5380 controller, you can change the controller in the Logix Designer application.

| Product                                                                    | Minimum Software Version |
|----------------------------------------------------------------------------|--------------------------|
| GuardLogix 5580 or Compact GuardLogix 5380 controller                      | 31.0 or later            |
| Studio 5000 Logix Designer                                                 | 31.0 or later            |
| FactoryTalk <sup>®</sup> Linx <sup>(1)</sup>                               | 6.20 or later            |
| Armor PowerFlex AC drive firmware                                          | 1.04 or later            |
| Studio 5000 <sup>®</sup> Add-On-Profile (AOP) for Armor PowerFlex AC drive | 1.1 or later             |

(1) Must be used as the Logix communication software. RSLinx<sup>®</sup> Classic does not allow connection to the Armor PowerFlex drive AOP.

**IMPORTANT** Only the safety-related programming and configuration are discussed in this document. Standard motion control required to satisfy the safety monitoring functions are out of scope of this document.

### Create a Project with a GuardLogix Controller

If you are not using the attached ACD file, follow these steps to create a project. For instructions on how to access the attachments, see <u>Use</u> Sample Project Files on page 4.

- 1. In the Logix Designer application, create a project with a GuardLogix controller.
  - IMPORTANT If you use a GuardLogix 5580 controller, you must configure the safety level of the controller on the Safety tab of the Module Properties dialog box. The default setting is SIL 2, PLd. For SIL 3, PLe operation, you must install a 1756-L8SP Safety Partner to the right of the primary controller.
- 2. Set the IP address for the controller and the Armor PowerFlex 35S.

Armor PowerFlex 35S Configuration - Device Definition

1. Create an Armor PowerFlex Drive via Ethernet to the project I/O Configuration.

| amo    | or powerflex                                                                                               |                               | Cle     | r Filte               | 5                                                                                                    | Hide Filt                | ers 🛠           |
|--------|----------------------------------------------------------------------------------------------------|-------------------------------|---------|-----------------------|----------------------------------------------------------------------------------------------------|--------------------------|-----------------|
| AGAG A | Module Type Category Filters<br>20 - Comm-ER<br>Analog<br>CIP Motion Safety Track Section<br>Communication |                               | >       | <pre>&gt; SSSS </pre> | Module Type Vendor Filters<br>Advanced Energy Industries, In<br>Bray International, Inc<br>Buerkert Fluid Control Systems<br>Dialight | c.                       | ^<br>~          |
| Cat    | alog Number<br>Amor PowerFlex 35x-6Dx-xxx1                                                                 | Description<br>Armor PowerFle | x Drive | via Eth               | ernet                                                                                                    | Vendor<br>Rockwell Autom | Catego<br>Drive |
| <      |                                                                                                    |                               |         |                       |                                                                                                    |                          | >               |

- 2. Identity configure Connection, Safety Variant, and Safety Instance.
  - a. Variant is product-dependent; you must use a 35S catalog number. Set to Safety (S).
  - b. EM Brake is product-dependent; must be set to match the catalog number specified.
  - c. Connection set to Standard and Safety
  - d. Safety Instance set to Single Feedback Monitoring. Even though we are using controller-based safety functions, not drive-based, the safety instance must be set to feedback monitoring to enable encoder connection to the Logix safety tasks.
  - e. Select the drive rating and 24V power supply source that matches your equipment.

| evice Definition           |                                |                                        |             |
|----------------------------|--------------------------------|----------------------------------------|-------------|
| Type<br>Armor PowerFlex    | Catalog Number<br>35S-6D1-P001 | Revision<br>1                          | . 001       |
| Name<br>ArmorPF            |                                | Electronic Keying<br>Compatible Keying | (001 - 255) |
| Product<br>Armor PowerFlex |                                | Connection<br>Standard and Safety      | <u> </u>    |
| Description                |                                | Safety Instance<br>Single Feedback Mon | itoring 🗸   |
| Max. 50 characters         | Drive Rating                   | Ethernet Address                       |             |
| Variant Safety (S)         | 1 HP (0.75 kW) 🗸               | Private Network                        |             |

Armor PowerFlex 35S Configuration - Initial Safety Configuration

- 1. Input Configuration:
  - a. Point Mode 0,1 Single-channel, which is used without Test Output (Safety, not pulse test). Safety input device (440G-MZ) wired to points 0 and 1 is an Output Signal Switching Device (OSSD). Set the Input Delay Time for these inputs to 1 ms.
  - b. Point Mode 2,3 Single-channel equivalent, which is used with Test Output. Safety input device (SLS Keyswitch) wired to points 2 and 3 is a standard contact device.

| Armor PowerFlex Device ×  |                                                                         |     |            |              |                                  |                          |                            |                |                      | -                    |
|---------------------------|-------------------------------------------------------------------------|-----|------------|--------------|----------------------------------|--------------------------|----------------------------|----------------|----------------------|----------------------|
| Armor_PF_S                |                                                                         |     |            |              |                                  |                          |                            |                |                      |                      |
| IP Address: 192.168.1.69  |                                                                         |     |            |              |                                  |                          |                            |                |                      |                      |
| Controller State: Offline | ontroller State Offline Device Connection: Standby Drive State: Offline |     |            |              |                                  | ve State: Offline        |                            |                |                      |                      |
| INFORMATION               | -                                                                       |     |            |              |                                  |                          |                            |                |                      |                      |
| Overview                  |                                                                         | 11  | nput C     | onngu        | ration                           |                          |                            |                |                      |                      |
| MONITOR                   |                                                                         |     |            |              | Point Operation                  |                          |                            |                | Input Delay          | Time (ms)            |
| Date and Time             |                                                                         |     |            |              | r on operation                   |                          |                            |                | input being          | Time (mo)            |
| Faults and Alarms         |                                                                         |     |            | Point        | Туре                             | Discrepancy<br>Time (ms) | Point Mode                 | Test<br>Source | $Off \rightarrow On$ | $On \rightarrow Off$ |
| Predictive Maintenance    | 0                                                                       |     | 0          | 0            | 0. 1.01                          |                          | Used without Test Output 🔎 | None           | 0                    | 1                    |
| SAFETY                    |                                                                         |     | 0          | 1            | Single Channel •                 | U                        | Used without Test Output 🔎 | None           | 0                    | 1                    |
| Safety Configuration      |                                                                         |     |            | 2            |                                  |                          | Used with Test Output 🔹    | 0              | 0                    | 1                    |
| Safety Feedback           |                                                                         |     |            | 3            | Single Channel 🔹                 | 0                        | Lised with Test Output     | 1              | 0                    | 1                    |
| Scaling                   |                                                                         | Ľ   | B Tost     | Sourcov      | alue corresponde to the Point v  | aluo on Tost Outr        | ut page                    |                | U                    |                      |
| Safe Torque Off (STO)     |                                                                         | 1.1 | J Teats    | Source v     | alue corresponds to the Follit v | alde on rest outp        | ut page.                   |                |                      |                      |
| Safe Brake Control (SBC)  |                                                                         |     |            |              |                                  |                          |                            |                |                      |                      |
| Safe Stop 1 (SS1)         |                                                                         |     | 1000       | or Latch Tin | ms                               |                          |                            |                |                      |                      |
| Test Output               |                                                                         |     | (0 - 6553) | 5)           |                                  |                          |                            |                |                      |                      |
| Input Configuration       |                                                                         |     |            |              |                                  |                          |                            |                |                      |                      |

2. Output Configuration: Type - Dual Channel, Point Mode - Safety Pulse Test. To control guard door solenoid interposing safety relay.

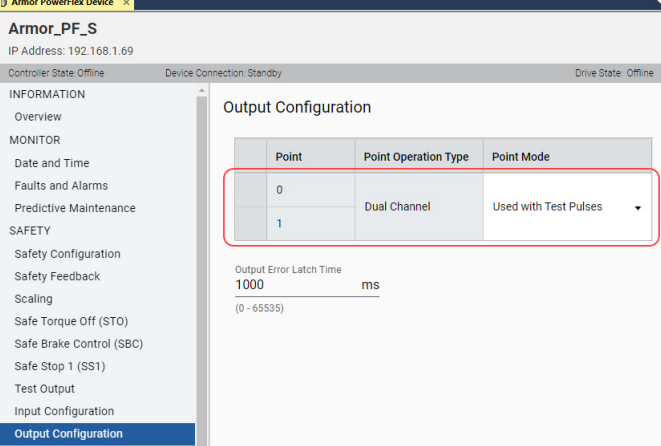

3. Test Output: Point Mode - Test Pulse Output. Used for pulse testing the SLS Keyswitch input.

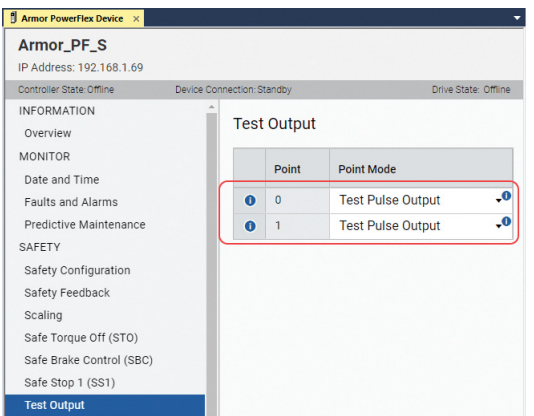

- 4. Safety Feedback: The motor actuator drives the encoder, which wired to the Armor PowerFlex encoder input.
  - a. Per the encoder specifications, the cycle resolution is a dual channel incremental type.
  - b. The encoder is powered by 12V DC from the Armor PowerFlex drive.
  - c. The encoder cycle resolution is 1024 cycles/rev.
  - d. The encoder input circuits detect the rising and falling edges of the encoder pulse out for 4 counts/cycle.
  - e. Leave all other settings at default values. The Logix safety instructions are used for the SLS and SS1 safety functions.
  - The Effective Resolution (4096 count/rev) is required to configure the GuardLogix SFX instruction.

| Armor_PF_S                                                                                         |             |                                                                         |                 |                                               |                   |                                                  |                     |
|----------------------------------------------------------------------------------------------------|-------------|-------------------------------------------------------------------------|-----------------|-----------------------------------------------|-------------------|--------------------------------------------------|---------------------|
| IP Address: 192.168.1.69                                                                           |             |                                                                         |                 |                                               |                   |                                                  |                     |
| Controller State: Offline                                                                          | Device Conn | nection: Standby                                                        |                 |                                               |                   |                                                  | Drive State: Offlin |
| INFORMATION<br>Overview<br>MONITOR<br>Date and Time<br>Faults and Alarms<br>Predictive Maintenance | 0           | Safety Feedback<br>Electrical Interface Type<br>Digital Incremental, Do | ual Cha 🗸       | Voltage Monitor                               |                   |                                                  |                     |
| Safety Configuration<br>Safety Feedback<br>Scaling<br>Safe Torque Off (STO)                        |             | Cycle Resolution<br>1024<br>(0 - 999999999)                             | •<br>Cycles/Rev | Cycle Interpolation                           | •<br>Counts/Cycle | Effective Resolution 4096                        | Counts/Rev          |
| Safe Brake Control (SBC)<br>Safe Stop 1 (SS1)<br>Test Output                                       |             | Velocity Average Time<br>10<br>(0 - 65535)                              | ms              | Maximum Speed<br>0.000<br>(0 - 999999999.000) | Rev/s             | Standstill Speed<br>1.000<br>(0 - 999999999.000) | Rev/s               |
| Output Configuration<br>Actions                                                                    |             | Acceleration Average Time                                               | ms              | Maximum Acceleration<br>0.000                 | Rev/s2            |                                                  |                     |
| MOTOR<br>Motor Control<br>Encoder Feedback                                                         |             | (0 - 65535)                                                             |                 | (0 - 999999999.000)                           |                   |                                                  |                     |
|                                                                                                    | *           |                                                                         |                 |                                               |                   | OK Apply                                         | Cancel              |

5. Scaling: For this example, we are not using position feedback, leave values at default.

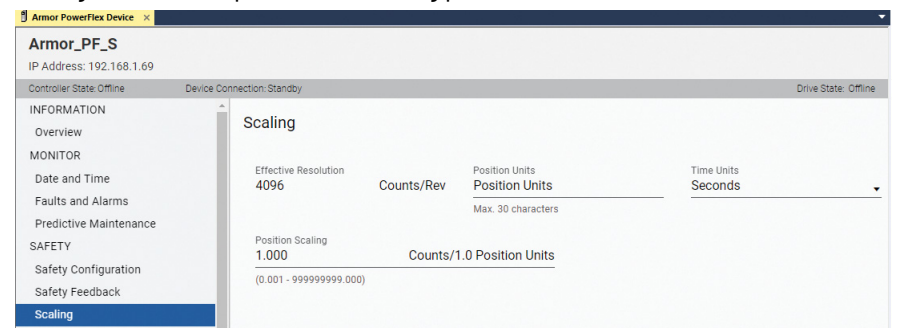

6. Motor Encoder Feedback: Set to match encoder specifications. These settings must match the Safety Feedback configuration (<u>step 4</u>).

| Armor PowerFlex Device ×  |                                                           | Ŧ                    |
|---------------------------|-----------------------------------------------------------|----------------------|
| Armor_PF_S                |                                                           |                      |
| IP Address: 192.168.1.69  |                                                           |                      |
| Controller State: Offline | Device Connection: Standby                                | Drive State: Offline |
| INFORMATION               | Encoder Ecodbook                                          |                      |
| Overview                  | Elicouel Feeuback                                         |                      |
| MONITOR                   | Electrical Interface Type                                 |                      |
| Date and Time             | O Disabled Encoder Feedback                               |                      |
| Faults and Alarms         | Digital Incremental Single Channel Single Ended           |                      |
| Predictive Maintenance    | Digital Incremental Single Channel Differential           |                      |
| SAFETY                    | O Digital Incientental, Single Channel, Direcental        |                      |
| Safety Configuration      | O Digital Incremental, Dual Channel, Single Ended         |                      |
| Safety Feedback           | Digital Incremental, Dual Channel, Differential           |                      |
| Scaling                   | O Generic Sine/Cosine                                     |                      |
| Safe Torque Off (STO)     |                                                           |                      |
| Safe Brake Control (SBC)  | Polarity                                                  |                      |
| Safe Stop 1 (SS1)         | Normai                                                    |                      |
| Test Output               |                                                           |                      |
| Input Configuration       | Cycle Resolution Cycle Interpolation Effective Resolution |                      |
| Output Configuration      | 1024 Cycles/Rev 4 Counts/Cycle 4096                       | Counts/Rev           |
| Actions                   | (1 - 20000)                                               |                      |
| MOTOR                     | Enable Velocity Comparison Diagnostic                     |                      |
| Motor Control             |                                                           |                      |
| Encoder Feedback          |                                                           |                      |

Safety: Configure drive-based Safe Stop 1 (SS1) for Monitored SS1. Configure these settings to the same values as the corresponding settings in the Logix SS1 instruction. This setting is the action that the drive takes when a communication loss or communication timeout occurs. Safe Brake Control (SBC) is not used. The communication connection loss and connection idle action is set to drive 7. based SS1.

| Armor PowerFlex Device ×         |                              | 상가 전화 가지 않는 것 같아.                         | 이상에 전 것이 있어요?                |                                               |                            |
|----------------------------------|------------------------------|-------------------------------------------|------------------------------|-----------------------------------------------|----------------------------|
| Armor_PF_S                       |                              |                                           |                              |                                               |                            |
| IP Address: 192.168.1.69         |                              |                                           |                              |                                               |                            |
| Controller State: Offline Device | e Connection: Standby        |                                           |                              |                                               |                            |
| INFORMATION                      | Safe Stop 1 (SS1)            |                                           |                              |                                               |                            |
| Overview                         | Sale Stop 1 (SST)            |                                           |                              |                                               |                            |
| MONITOR                          | Mode                         | <ol> <li>It initiates and more</li> </ol> | nitors the motor deceleratio | n rate within selecter                        | d limits to stop the motor |
| Date and Time                    | Monitored SS1                | deceleration are m                        | ionitored, Safety Feedback E | or speed is below a s<br>Encoder is required. | pecified limit. Speed and  |
| Faults and Alarms                |                              | )                                         |                              |                                               |                            |
| Predictive Maintenance 🔹         | Class Dalau                  | Ctop Meniter Delay                        |                              | May Clan Time                                 |                            |
| SAFETY                           | 10000 ms                     | 200                                       | ms                           | 10200                                         | ms                         |
| Safety Configuration             | (1 - 999999999)              | (0 - 65535)                               |                              | (1 - 999999999)                               |                            |
| Safety Feedback                  |                              |                                           |                              |                                               |                            |
| Scaling                          | 30.000                       | Position Units/s                          | 2.500                        |                                               | Position Units/s           |
| Safe Torque Off (STO)            | (0.000 - 999999999.000)      |                                           | (0.000 - 9999999999.00)      | 0)                                            |                            |
| Safe Brake Control (SBC)         |                              |                                           |                              | -,                                            |                            |
| Safe Stop 1 (SS1)                | Standstill Speed             |                                           | Decel Reference Rate         |                                               |                            |
| Test Output                      | 0.300                        | Position Units/s                          | 3.000                        |                                               | Position Units/s/s         |
| Input Configuration              | (0.000 - 99999999.000)       |                                           | (0.000 - 9999999999.00)      | 0)                                            |                            |
|                                  |                              |                                           |                              |                                               |                            |
| Armor PowerFlex Device ×         |                              |                                           |                              |                                               |                            |
| Armor_PF_S                       |                              |                                           |                              |                                               |                            |
| IP Address: 192.168.1.69         |                              |                                           |                              |                                               |                            |
| Controller State: Offline Device | e Connection: Standby        |                                           |                              |                                               | Drive State: Offline       |
| INFORMATION                      | Safe Brake Control (SBC)     |                                           |                              |                                               |                            |
| Overview                         | Suite Braile Control (CDC)   |                                           |                              |                                               |                            |
| MONITOR                          | SBC Mode                     | STO Activates SBC                         |                              | STO to SBC Delay                              |                            |
| Date and Time                    | Not Used 🗸                   | Not Linked                                | -                            | 0                                             | ms                         |
| Faults and Alarms                |                              | ,                                         |                              | (-32768 - 32767)                              |                            |
| Predictive Maintenance           |                              |                                           |                              |                                               |                            |
| SAFETY                           |                              |                                           |                              |                                               |                            |
| Safety Configuration             |                              |                                           |                              |                                               |                            |
| Safety Feedback                  |                              |                                           |                              |                                               |                            |
| Scaling                          |                              |                                           |                              |                                               |                            |
| Safe Torque Off (STO)            |                              |                                           |                              |                                               |                            |
| Safe Brake Control (SBC)         |                              |                                           |                              |                                               |                            |
|                                  |                              |                                           |                              |                                               |                            |
| Armor PowerFlex Device ×         |                              |                                           | •                            |                                               |                            |
| Armor_PF_S                       |                              |                                           |                              |                                               |                            |
| IP Address: 192.168.1.69         |                              |                                           |                              |                                               |                            |
| Controller State: Offline Device | e Connection: Standby        |                                           | Drive State: Offline         |                                               |                            |
| INFORMATION                      | Actions to Take Upon Conditi | ons                                       |                              |                                               |                            |
| Overview                         |                              |                                           |                              |                                               |                            |
| MONITOR                          | Connection Loss Action       | Connection Idle Actio                     | in                           |                                               |                            |
| Date and Time                    | Safe Stop 1 (SS1)            | Safe Stop 1 (SS1                          | ) -                          |                                               |                            |
| Faults and Alarms                |                              |                                           |                              |                                               |                            |
| Predictive Maintenance 0         | Restart Type                 | Cold Start Type                           |                              |                                               |                            |
| SAFETY                           | Automatic -                  | Automatic                                 | •                            |                                               |                            |
| Safety Configuration             |                              |                                           |                              |                                               |                            |
| Safety Feedback                  |                              |                                           |                              |                                               |                            |
| Scaling                          |                              |                                           |                              |                                               |                            |
| Safe Torque Off (STO)            |                              |                                           |                              |                                               |                            |
| Safe Brake Control (SBC)         |                              |                                           |                              |                                               |                            |
| Safe Stop 1 (SS1)                |                              |                                           |                              |                                               |                            |
| Test Output                      |                              |                                           |                              |                                               |                            |
| Input Configuration              |                              |                                           |                              |                                               |                            |
| Output Configuration             |                              |                                           |                              |                                               |                            |
| Actions                          |                              |                                           |                              |                                               |                            |
|                                  |                              |                                           |                              |                                               |                            |

## Programming

4

For controller logic that you can download to your controller, see the attached ACD file. For instructions on how to access the attachments, see <u>Use Sample Project Files on page 4</u>.

### **General Safety Task Configuration**

1. For modularity, and following application software guidance from safety standards, the safety zone program has been broken into routines for input, logic, and output. Be sure to call all routines from the MainRoutine.

| SafetyTask (20 ms)                                                                                                | Input: Safety Mapped                       |
|----------------------------------------------------------------------------------------------------|--------------------------------------------|
| <ul> <li>SafetyProgram</li> <li>Parameters and Local Tags</li> <li>MainRoutine</li> <li>100_MappedTags</li> </ul> | Iags<br>JSR<br>Routine Name 100_MappedTags |
| = 101_SLS<br>= 102_GuardDoor                                                                                      | JSR<br>Routine Name 101_SLS                |
| UU_Logic<br>O01_GuardDoor_Unlock<br>O10_Ax1_SS1<br>O20_STO                                                        | JSR<br>Routine Name 102_GuardDoor          |

- 2. Map safety tags with the user-defined data type (UDT)
  - a. Create Standard and Safety tags of the same Data Type.

| Controller Tags - GuardLogix_1(controller)  | ×          |           |          |
|---------------------------------------------|------------|-----------|----------|
| Scope: GuardLogix_1 ~ Show: All Tag         | <b>3</b> 8 |           |          |
| Name ==                                     | Style      | Data Type | Class    |
| ▲ Safety_From_Standard                      | Decimal    | DINT[4]   | Safety   |
| Safety_From_Standard[0]                     | Decimal    | DINT      | Safety   |
| Safety_From_Standard[1]                     | Decimal    | DINT      | Safety   |
| <ul> <li>Safety_From_Standard[2]</li> </ul> | Decimal    | DINT      | Safety   |
| Safety_From_Standard[3]                     | Decimal    | DINT      | Safety   |
| ▲ Standard_to_Safety                        | Decimal    | DINT[4]   | Standard |
| Standard_to_Safety[0]                       | Decimal    | DINT      | Standard |
| Standard_to_Safety[1]                       | Decimal    | DINT      | Standard |
| Standard_to_Safety[2]                       | Decimal    | DINT      | Standard |
| Standard_to_Safety[3]                       | Decimal    | DINT      | Standard |

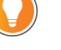

A best practice is to map a UDT of information.

b. In the Safety Tag Mapping dialog box, enter the tag names, click Close.

| 5 | afet | ty Tag Mapping       |                      |       |
|---|------|----------------------|----------------------|-------|
|   |      | Standard Tag Name    | Safety Tag Name 🔶    | Close |
|   | ►    | Standard_to_Safety 🗸 | Safety_From_Standard |       |
|   | *    |                      |                      | Help  |

3. The Reset and Safe Stop 1 (SS1) signals for safety logic are mapped from the standard logic with the mapped alias.

×

#### Figure 1 - Standard Program, Any Routine

| Reset_Input | Armor_PF_S:O.ClearFault | Standard_to_Safety[0].0 |
|-------------|-------------------------|-------------------------|
| SS1 Input   |                         | Standard to Safetvi01.3 |
| ī ;         |                         |                         |

Figure 2 - Safety Program, IOO\_MappedTags Routine

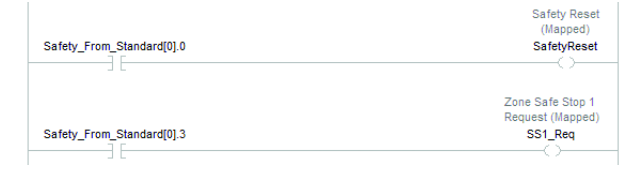

#### Falling Edge Reset

ISO 13849-1 stipulates that instruction reset functions must occur on falling edge signals. To comply with this requirement, a One Shot Falling (OSF) instruction is used on the reset rung. Then, the OSF instruction Output Bit tag is used as the reset bit for the STO output rung.

Risk Assessment and Safety Standards shall determine the location and specific requirements for safety reset.

#### Figure 3 - Safety Routine L10\_Logic

| Safety Reset       |                     |              |
|--------------------|---------------------|--------------|
| (Mapped)           | Zone Reset Timer    |              |
| SafetyReset        | TOF                 |              |
|                    | Timer ResetTmr      | -(EN)        |
|                    | Preset 50           | (DN)-        |
|                    | Accum 60            |              |
|                    | Zone Reset          |              |
|                    | Storage Bit         |              |
|                    | OSF                 |              |
|                    | Storage Bit ResetSB |              |
|                    | Output Bit ResetOB  | -(SB)        |
|                    |                     |              |
|                    | Zone                | Reset Guard  |
| Zone Reset Timer   | De                  | oor Lock     |
| ResetTmr.DN        | Reset_0             | GuardDoor_Lk |
|                    |                     | $\sim$       |
| Zone Reset Falling |                     |              |
| Edge Output Bit    |                     | Zone Reset   |
|                    |                     | _            |

### Input Safely-limited Speed (SLS) Selector Switch – Safety Routine I01\_SLS

Monitor SLS selector switch status inputs.

| Tag         | Description                                                                                                    |
|-------------|----------------------------------------------------------------------------------------------------|
| InputStatus | Combine the input status of the inputs before the DCS.                                                                                                    |
| DSC         | Dual Channel Stop instruction for monitoring two inputs and associated I/O status.                                                                                                    |
| raC_Dvc_DCS | The optional raC_Dvc_DCS Add-On Instruction (AOI) connects DCS to the HMI faceplate. (ME, SE, PV5000)<br>To find this information, go to the <u>Product Compatibility Download Center</u> website, and search for Safety Device Library. |

|                                |                                                                                                    | O                                                                                                    |
|--------------------------------|----------------------------------------------------------------------------------------------------|----------------------------------------------------------------------------------------------------|
|                                | Safe Speed Selector                                                                                                    | DCS Safety Device<br>Objects                                                                                                    |
|                                | DCS                                                                                                    | raC_Dvc_DCS                                                                                                    |
| L                              | DCS         SLS1           Safety Function         USER DEFINED           Input Type         EQUIVALENT - ACTIVE HIGH           Discrepancy Time (Msec)         500           Restart Type         AUTOMATIC           Cold Start Type         AUTOMATIC | rac_Dvc_DCS         SLS1         Dvc         SLS1           Out_Ctrl_inf         SLS1         SLS1         SLS1           Out_Ctrl_ist         SLS1         SLS1         SLS1           Out_Ctrl_ists         SLS1         SLS1         SLS1           Inp_Suspend         0+         Cts_DispositicPresent) |
|                                | Channel B Armor_F_S:SLIN930ata<br>Channel B Armor_PF_S:SLIN930ata<br>Input Status<br>Reset ResetSB                                                                                                    |                                                                                                    |
| Safe Speed Selector<br>SLS1.01 | 440G-MZ has 2.5s dwell time between subseq<br>Timer prevents rapid SLS request that caus                                                                                                    | uent locking and unlocking.<br>se GD_Unlock CROUT.FP Zone<br>Safe Limited Speec<br>Request Initiate<br>SLS_Reqint                                                                                                    |
|                                |                                                                                                    | <b></b>                                                                                                    |
|                                |                                                                                                    |                                                                                                    |

### Input Guard Door Closed and Locked – Safety Routine IO2\_GuardDoor

Monitor guard door lock status inputs.

| Tag         | Description                                                                                                    |
|-------------|----------------------------------------------------------------------------------------------------|
| InputStatus | Combine the input status of the inputs before the DCS.                                                                                                    |
| DSC         | Dual Channel Stop instruction for monitoring two inputs and associated I/O status.                                                                                                    |
| raC_Dvc_DCS | The optional raC_Dvc_DCS A0I connects DCS to the HMI faceplate. (ME, SE, PV5000)<br>To find this information, go to the <u>Product Compatibility Download Center</u> website, and search for Safety Device Library. |

| Arr                                              | nor_PF_S:SI.In00Status Armor_PF_S:SI.In0                                                                                                    | 1Status           |                                                                                       |                                                                                       | Zone Guard Door 1<br>Closed<br>GuardDoor_CIs1.InputStatus                                                              |
|--------------------------------------------------|----------------------------------------------------------------------------------------------------|-------------------|---------------------------------------------------------------------------------------|---------------------------------------------------------------------------------------|----------------------------------------------------------------------------------------------------|
|                                                  | Zone Guard Door 1<br>Closed                                                                                                    |                   |                                                                                       | DCS Safety Device<br>Objects                                                          |                                                                                                    |
|                                                  | DCS GuardDoor_Cls1<br>DCS GuardDoor_Cls1<br>Safety Function SAFETY GATE<br>Input Type EOUVALENT - ACTIVE HIGH<br>Discrepancy Time (Msec) 250<br>Restart Type AUTOMATIC<br>Cold Start Type AUTOMATIC<br>Cold Start Type AUTOMATIC<br>Channel A Armor_PF_S:SI.In00Data<br>Channel B Armor_PF_S:SI.In01Data<br>0<br>Input Status GuardDoor_Cls1.InputStatus<br>1<br>Reset ResetSB | -(01)<br>-(FP)    | raC_Dvc_DCS<br>-raC_Dvc_DCS<br>Inp_DCS<br>Out_Ctrl_Inf<br>Out_Ctrl_Sts<br>Inp_Suspend | GuardDoor_Cls1_Dvc<br>GuardDoor_Cls1<br>GuardDoor_Cls1_Inf<br>GuardDoor_Cls1_Sts<br>0 | (Sts_DeviceSuspended)—<br>(Sts_SafelyDemand)<br>(Sts_RestRequired)—<br>(Sts_DiagnosticPresent)—<br>(Sts_FaultPresent)— |
| Zone Guard Door 1<br>Closed<br>GuardDoor_Cls1.01 |                                                                                                    | l<br>Zone Guard D | oor Summary                                                                           |                                                                                       | Zone Guard Door<br>Closed<br>GuardDoor_Cls                                                                             |

## Input SFX — Safety Routine I03\_Ax1\_SFX

The Input SFX routine brings safe speed and velocity feedback into the safety task. Primary feedback scaling and home proximity switch (not used).

| Tag                                                                                                    | Description                                                                                                    |  |  |
|----------------------------------------------------------------------------------------------------|----------------------------------------------------------------------------------------------------|--|--|
| DIV                                                                                                    | Feedback resolution is taken directly from the Armor PowerFlex module feedback properties.<br>PositionUnitsPerMtrRev: Application scaling factor. This example, 4096 count/rev.<br>Position Scaling: Counts/rev                                                                                                    |  |  |
| SFX                                                                                                    | Safe Feedback Interface<br>Monitors safety position, velocity, and feedback status<br>Scales position and velocity to proper units.<br>SFX.ActualSpeed is used by the SLS and SS1 instructions to monitor actual motor velocity.                                                                                                    |  |  |
| The SFX inst<br>For this example, ArmorPF enc.<br>Feedback effective resolution =<br>SFX.FeedbackResolution = 4096, SFX I<br>SFX.I<br>Zone<br>DV<br>Source A Ax<br>Source B At<br>Dest | ruction is configured using your application feedback specifications.<br>def redeback device is 1024PPR AdB incremental encoder with x4 cycle interpolation.<br>def redeback device is 1024PPR AdB incremental encoder with x4 cycle interpolation.<br>def redeback device is 1024PPR AdB incremental encoder encoder encod |  |  |
|                                                                                                    | SFX Fault Armor_PF_S:S0.SFXFault<br>Actual Postion 29935:S0.<br>Actual Cycles 0<br>Actual Speed 0.0<br>Fault Type 1<br>Diagnostic Code 0                                                                                                    |  |  |

### Logic SLS — Safety Routine LO1\_Ax1\_SLS

The Logic SLS routine performs the Safely-limited Speed (SLS) logic. SLS is used for guard door unlocking. When the SLS request is removed the timer allows time for the Guard Door to lock before stopping SLS monitoring. The timer preset value is dependent upon the guard locking device lock and feedback response time.

The 440G-MZ lock feedback from Armor PowerFlex output through 700S safety relays trends about 500 ms.

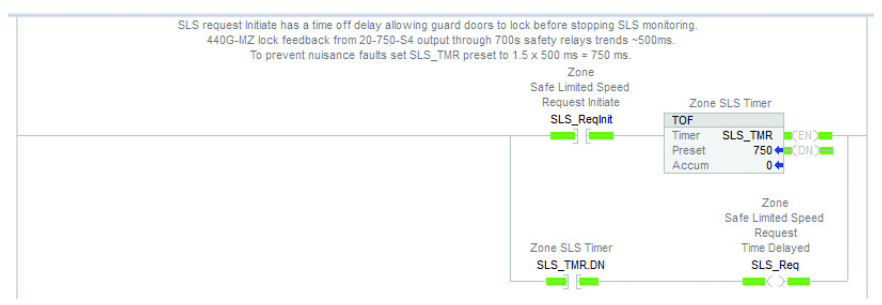

#### **Table 1 - SLS Instruction**

| Tag | Description                                                                                                    |
|-----|----------------------------------------------------------------------------------------------------|
| MOV | Actual velocity visual for the programmer to see what speed the SLS is monitoring.                                                                                                    |
| SLS | Safely-limited Speed instruction<br>Velocity Active Limit is the maximum velocity. Can be programmatically changed.<br>Feedback SFX is the SFX being monitored.<br>SLS Active, Limit, Fault values sent to the drive for pass through standard tags. |

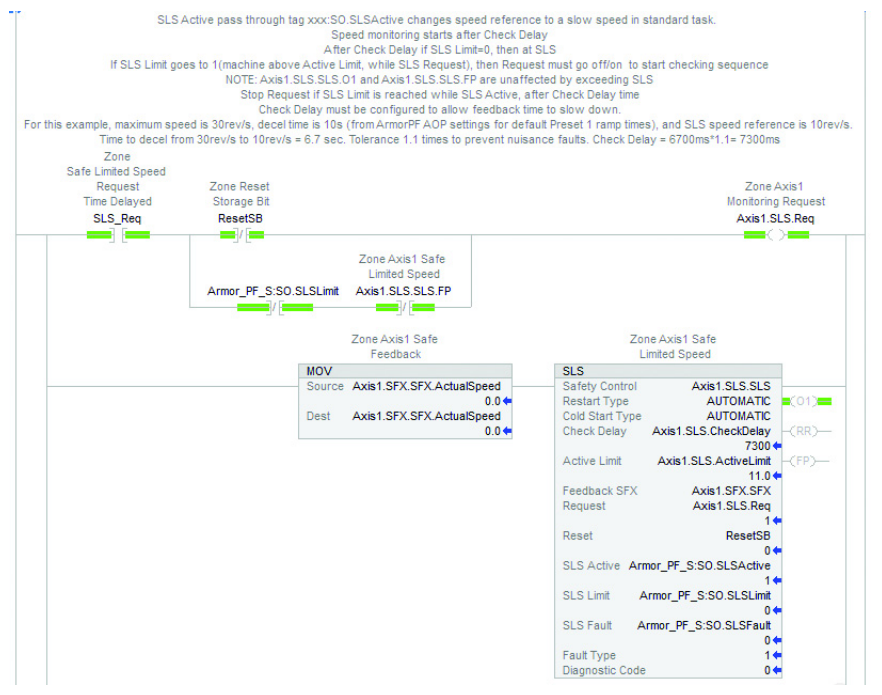

Zone Axis1 Safe Limited Speed Axis1.SLS.SLS.FP

#### Table 2 - SLS Output Status

| Tag                                                                         | Description                                                                                                    |
|-----------------------------------------------------------------------------|----------------------------------------------------------------------------------------------------|
| SLS_0k                                                                      | IF SLS is Active, check-delay expired, not over speed limit, no SLS fault THEN SLS is OK.<br>SLS Limit is the key variable for SLS out of Active Limit.<br>SLS does not fault when exceeding the active limit.          |
| StopReq                                                                     | IF SLS is Active, check-delay expired, and (limit or SLS fault) THEN SLS Stop Request.<br>Safe stop the application due to SLS malfunction or overspeed limit.<br>In this example, initiate Safe Stop 1 (SS1).          |
| Zone Axis 1 S<br>Limited Spe<br>Armor_PF_S:S0 SLSActive Axis1.SLS.SLS.Check | afe Zone Axis1 Safe Zone Axis1 At Safe<br>ed Limited Speed Limited Speed<br>DelayActive Armor_PF_S:S0.SLSLimit Axis1.SLS.SLS_PP Axis1.SLS.SLS_Ok<br>Zone Axis1 SLS_SLS_P<br>Zone Axis1 Stop<br>Reguest<br>Axis1 StopRep |

#### Example of Safely-limited Speed Monitoring

This trend example shows the key elements for normal (no faults) operation of Safely-limited Speed monitoring for guard door unlock control. This trend file, Axis1\_SLS, is available within the attached Logix project file under >Assets>Trends.

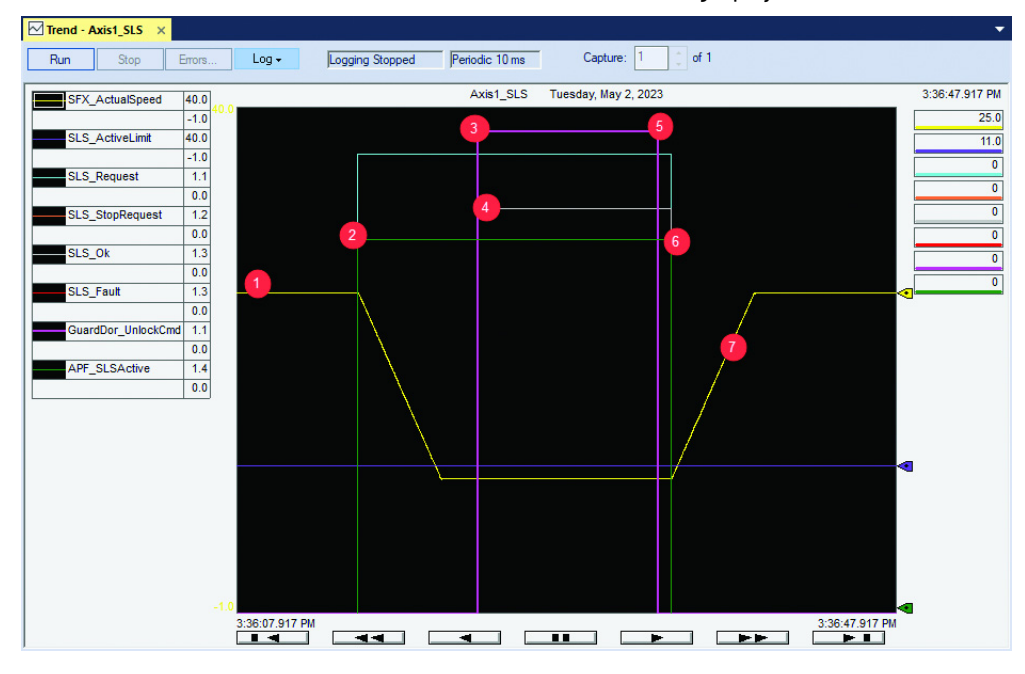

| ltem | Description                                                                                                    |
|------|----------------------------------------------------------------------------------------------------|
| 1    | Motor running at normal speed.                                                                                                    |
| 2    | With an SLS_Req, the SLS instruction initiates. SLS.CheckDelayActive goes true. The Armor PowerFlex passthrough tag SLSActive goes true and is used to select the Safely-limited Speed in the standard task.                                                                                                    |
| 3    | When the SLS.CheckDelay time has expired SLS.CheckDelayActive goes false, the SFX.ActualSpeed is compared to the SLS.ActiveLimit speed. If the Armor<br>PowerFlex tag SO.SLSLimit is false, the SFX.ActualSpeed is less than the SLS.ActiveLimit speed. If the SLSLimit tag is true, the SFX.ActualSpeed is greater than the<br>SLS.ActiveLimit speed. |
| 4    | If the SO.SLSLimit tag is false, SLS.SLS_Ok goes true and initiates a GuardDoor_Unlk_Cmd, unlocking the guard door. If the SO.SLSLimit tag is true, SLS.SLS_Ok is false, the guard door does not unlock and the SLS instruction, SAF_RunPerm goes false and initiates a Safe Stop 1 (SS1).                                                             |
| 5    | Exit SLS, tag SLS_ReqInit goes false, the GuardDoor_UnIk_Cmd goes false locking the guard door.                                                                                                    |
| 6    | SLS_TMR provides time for the guard door to lock and the closed/locked feedback to be received before the SLS_Req tag goes false.                                                                                                    |
| 7    | Armor PowerFlex tag SO.SLSActive goes false and the speed resumes to normal running speed.                                                                                                    |

A trend can be used to verify the timing of the safety functions. Understanding sequential logic timing is important to allow time for a system to respond and help prevent nuisance tripping.

### Logic Main — Safety Routine L10\_Logic

The main safety logic contains reset logic, device status summary, and the main run permissive. Table 3 - Zone Safety Motion Ready and Safety Reset Required

| Tag                                                      | Description                                                     |
|----------------------------------------------------------|-----------------------------------------------------------------|
| Axis1.SFX.SFX.01<br>Axis1.SS1.SS1.01<br>Axis1.SLS.SLS.01 | Safety instructions monitoring and ready.                       |
| SAF_RunPerm                                              | On loss of safe run permissive, a Safe Stop 1(SS1) is executed. |
| STO_ResetReq                                             | Safe Torque Off (STO) requesting reset.                         |
| SafeMotion_Rdy                                           | Safety instructions ready. Important for fault recovery.        |

| Zone Axis1 Safe<br>Feedback<br>Axis1.SFX.SFX.01 | Zone Axis1 Safe Stop<br>1<br>Axis1.SS1.SS1.01 | Safe motion monitoring ready<br>Zone Axis1 Safe<br>Limited Speed<br>Axis1 SLS,SLS,01 | Zone Safe Motion<br>Ready<br>SafeMotion_Rdy  |
|-------------------------------------------------|-----------------------------------------------|--------------------------------------------------------------------------------------|----------------------------------------------|
| Zone Safety<br>Run Permissive<br>SAF_RunPerm    |                                               | Indicate to machine safety requires a reset                                          | Safety Reset<br>Required<br>SafetyReset_REQD |
| Zone STO<br>Reset Required<br>STO_ResetReq      |                                               |                                                                                      |                                              |
| Zone Safe Motio<br>Ready<br>SafeMotion_Rd       | n<br>Y                                        |                                                                                      |                                              |

#### **Table 4 - Safety Input Summary**

| Tag                                                                                                    | Description                                                            |
|----------------------------------------------------------------------------------------------------|------------------------------------------------------------------------|
| GuardDoor_Cls                                                                                                    | Guard Door Closed Status                                               |
| GuardDoor_Lk                                                                                                    | Guard Door Locked Status                                               |
| SLS_0k                                                                                                    | SLS actively monitoring allows the guard door to be unlocked and open. |
| Zone Guard Doors Zone Guard Door<br>Closed Locked<br>GuardDoor_Cls GuardDoor_Lk<br>Zone Axis1 At Safe<br>Limited Speed<br>Axis1.SLS SLS_0k | Safety input Summary Rung Zone<br>Safety Inputs Ok<br>SafetyIn_Ok      |

#### Table 5 - Drive Run Permissive

| Tag         | Description                                                     |
|-------------|-----------------------------------------------------------------|
| SafetyIn_Ok | Input summary from previous rung.                               |
| SS1_Req     | Safe Speed 1 (SS1) request mapped from standard.                |
| SLS.StopReq | SLS malfunction or velocity over limit removes run permissive.  |
| SAF_RunPerm | On loss of safe run permissive, a Safe Stop 1 (SS1) is executed |

| Zone Reset     | Zone<br>Safety Inputs Ok | Zone Safe Stop 1<br>Request (Mapped) | Zone Axis1 Stop<br>Request | Zone Safet<br>Run Permiss |
|----------------|--------------------------|--------------------------------------|----------------------------|---------------------------|
| Reset          | Safetyin_Ok              | SS1_Req                              | Axis1.SLS.StopReq          | SAF_RunPe                 |
|                |                          | /                                    | / [                        |                           |
| Zone Safety    |                          |                                      |                            |                           |
|                |                          |                                      |                            |                           |
| Run Permissive |                          |                                      |                            |                           |

### Output Guard Door Unlock — Safety Routine 001\_GuardDoor\_Unlock

The output guard door unlock routine contains the logic that controls the guard door lock and unlock function.

Guard door unlock permissive is based on SS1 at standstill or SLS monitoring velocity is below limit:

|                                                         | SS1<br>When SLS is no longer requested, the g                 | Zone hazard safe summary<br>standstill or Safe Limited Speed<br>uard doors are locked immediately, then SLS monitoring is stopped. |                                                        |
|---------------------------------------------------------|---------------------------------------------------------------|----------------------------------------------------------------------------------------------------|--------------------------------------------------------|
| Zone Axis1<br>Standstill Ok<br>Axis1.SS1.StandStill     |                                                               | Zi<br>Ur<br>Guai                                                                                                    | one Guard Door<br>nlock Permissive<br>rdDoor_Unlk_Perm |
| Zone Axis1 At Safe<br>Limited Speed<br>Axis1.SLS.SLS_Ok | Zone<br>Safe Limited Speed<br>Request Initiate<br>SLS_Reginit |                                                                                                    | -0                                                     |

Guard door unlock command requires the unlock permissive, no unlock faults, and is removed on a safety reset to allow restart:

|                                                             | OR branch prevents t                              | Guard Door Unlock Command<br>OR branch prevents trying to lock an open door<br>he the GD trying to lock when reset PB is pressed, ui | niess all conditions are met.                           |
|-------------------------------------------------------------|---------------------------------------------------|----------------------------------------------------------------------------------------------------|---------------------------------------------------------|
| Zone Guard Door<br>Unlock Permissive<br>GuardDoor_Unlk_Perm | Zone Guard Door 1<br>Unlock<br>GuardDoor_Unlk1.FP | Zone Reset Guard<br>Door Lock<br>Reset_GuardDoor_Lk                                                                                  | Zone Guard Door<br>Unlock Command<br>GuardDoor_Unlk_Cmd |
| ]                                                           |                                                   | Zone<br>Safe Limited Speed<br>Request Initiate<br>SLS_Reginit                                                                        |                                                         |

Table 6 - Guard Door Solenoid and Lock Monitoring

| Tag           | Description                                                                                                    |
|---------------|----------------------------------------------------------------------------------------------------|
| InputStatus   | Combine the input status of the inputs before the CROUT.                                                                                                    |
| CROUT         | Configurable Redundant Output instruction for controlling the locking outputs and monitoring two locked feedback inputs and<br>associated I/O status.<br>Provides continuous monitoring of locked feedback relationship to commanded unlock output. |
| raC_Dvc_CROUT | The optional raC_Dvc_CROUT AOI connects CROUT to the HMI faceplate. (ME, SE, PV5000)<br>To find this information, go to the <u>Product Compatibility Download Center</u> website, and search for Safety Device Library.                             |

|                                                                                                    |                                                                                                    | Zone Guard Door 1<br>Unlock           |
|----------------------------------------------------------------------------------------------------|----------------------------------------------------------------------------------------------------|---------------------------------------|
| Armor_PF_S:SI.In00Status Armor_PF_S:SI.In01Status                                                                                           |                                                                                                    | GuardDoor_Unlk1.InputStatu            |
| Zone Guard Door 1<br>Unlock                                                                                                    | CROUT Safety Device<br>Objects                                                                                                    | 2.6<br>1                              |
| CROUT                                                                                                    | raC_Dvc_CROUT                                                                                                    |                                       |
| CROUT GuardDoor_Unik1<br>Feedback Type NEGATIVE a: 01)=<br>Feedback Reaction Time (Msec) 1000<br>Actuate GuardDoor_Unik_Cmd =: 02)=<br>1000 | raC_Dvc_CROUT GuardDoor_Unik1_Dvc [<br>Inp_CROUT GuardDoor_Unik1<br>Out_Ctrl_Inf GuardDoor_Unik1_Inf<br>Out_Ctrl_Sts GuardDoor_Unik1_Sts | (Sts_SafetyDemand)(Sts_ResetRequired) |
| Feedback 1 Armor_PF_S:SLIn00Data (FP)-<br>Feedback 2 Armor_PF_S:SLIn01Data<br>0 +                                                           |                                                                                                    |                                       |
| Input Status GuardDoor_Unik1.InputStatus                                                                                                    |                                                                                                    |                                       |
| Reset ResetSB                                                                                                    |                                                                                                    |                                       |

#### Table 7 - Solenoid Output

| Tag                                                                                                    | Description                                                                                                    |  |
|----------------------------------------------------------------------------------------------------|----------------------------------------------------------------------------------------------------|--|
| GuardDoor_Unlk1.01                                                                                                    | CROUT output actuates the interposing relay controlling guard door unlock solenoid                                                                                               |  |
| GuardDoor_Lk                                                                                                    | Status of guard door lock for other safety task routines.                                                                                                    |  |
| Zone Guard Door 1<br>Unlock<br>GuardDoor_Unk1.01<br>Cone Reset Zone Guard Door Z<br>Storage Bit Unlock Permissive<br>ResetSB GuardDoor_Unk_Perm G | ArmorPF safety output (00). For output (01). For Gate Unlock Command Gate Unlock Command CHA CHA Armor_PF_S:S0.Out0100tput Armor_PF_S:S0.Out0100tput Armor_PF_S:S0.Out0100tput J |  |
| Zone Guard Door 1 Zone Guard Door 1<br>Unlock Unlock<br>GuardDoor_Unlk1.01 GuardDoor_Unlk1.FP                                                     | Zone Guard Door<br>Locked<br>GuardDoor_Lk                                                                                                    |  |

### Output SS1 – Safety Routine O10\_Ax1\_SS1

The Output SS1 routine performs the Safe Stop 1 (SS1) safety function.

SS1 Request on loss of run permissive and no SS1 fault.

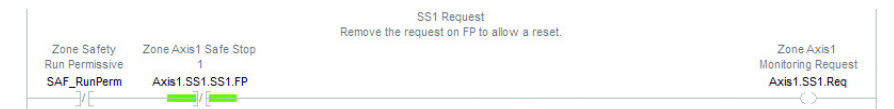

#### Table 8 - SS1 Instruction

| Tag                             | Description                                                                                                    |
|---------------------------------|----------------------------------------------------------------------------------------------------|
| MOV                             | Actual Speed visual for the programmer to see what speed the SS1 is monitoring.                                                                                                    |
| SS1                             | <ul> <li>Safe Stop 1 instruction.</li> <li>Stop Monitor Delay; time after request to start monitor decel ramp.</li> <li>Stop Delay; used to build X-axis of decel monitor ramp, and maximum allowed time to reach standstill. The deceleration time from maximum speed to zero in ms.</li> <li>Decel Ref Speed; used to build Y-axis of decel monitor ramp. Typically the maximum speed reference.</li> <li>Standstill Speed; is the speed that standstill is declared and STO request is made.</li> <li>Decel Speed Tolerance is the tolerance shift between actual ramp and fault point. Typically set to 10% or less of the maximum speed reference. Experiment with setting this value as low as possible. Too low a value can cause nuisance faulting of the SS1 instruction so include some tolerance for varying operating conditions.</li> <li>Feedback SFX is the SFX being monitored.</li> <li>SS1 Active, Fault values sent to the drive for pass through standard tags.</li> </ul>                                                                                                    |
| Standstill                      | When SS1.01 goes off and there is no SS1 fault, SS1 has passed through standstill. This standstill is based on STO, which results in no additional motion. Not valid for overdriving loads or gravitational loads that can move after motor torque has been removed. For these applications, use other forms of stop monitoring such as Safe Operating Stop.                                                                                                    |
| STO_Req                         | This bit is used to have the SS1 instruction initiate the drive STO.                                                                                                    |
| Deceleration rate is c<br>After | SS1 Req, then Montor Delay, then Stop Delay.<br>computed: Decel Ref Speed(y) / Stop Delay/X). The deceleration rate is used to compute the decel ramp speed after the Stop Monitor Delay time expires.<br>Stop Monitor Delay a 2010 must be connected to STO outside of natruction.<br>Stop Monitor Delay a 2000 mis how fast tendedack reacts to SS1 cont mis and the tendedack reacts to SS1 cont must be connected to STO outside of natruction.<br>Stop Monitor Delay a 2000 mis how fast tendedack reacts to SS1 cont must be connected to STO outside of natruction.<br>Stop Monitor Delay a 2000 mis how fast tendedack reacts to SS1 contrand.<br>Stop Monitor Delay a 2000 mis how fast tendedack reacts to SS1 contrand.<br>Stop Monitor Delay a 2000 mis how fast tendedack reacts to SS1 contrand.<br>Stop Monitor Delay a 2000 mis how fast tendedack reacts to SS1 contrand.<br>Stop Monitor PF AOP settings for default Preset 1 ramp times): Decel Ref Speed = 30rev/s. Including tolerance. Stop Delay=decel ramp time = 10000ms. Decel<br>Stop Delay decel ramp times = 10000ms. Decel Stop Monitor Delay = 4000 MATC<br>Col Standstill Speed = 0.000 mis Mov fast STX SFX ActualSpeed<br>0.00 mis Nov fast SFX SFX ActualSpeed<br>0.00 mis Nov fast SFX SFX ActualSpeed<br>Stop Delay Axist SS1 StopDelay (FP)-<br>1000 Standstill Speed = 0.000 mis StandstillSpeed<br>0.00 mis Nov fast SFX SFX ActualSpeed<br>Stop Delay Axist SS1 StopDelay (FP)-<br>1000 Standstill Speed Axist SS1 Req<br>Reset ResetSB<br>SS1 Active Armor_PF_S:S0 SS1 Fault<br>Reset ResetSB<br>SS1 Active Armor_PF_S:S0 SS1 Fault<br>Pagnostic Code 0 mis Nov fast SFX SFX Active SS1 fault<br>Reset ResetSB<br>SS1 Active Armor_PF_S:S0 SS1 Fault<br>Pagnostic Code 0 mis SS1 SFX SFX Active SS1 fault<br>Pagnostic Code 0 mis SS1 fault Armor_PF_S:S0 SS1 Fault<br>Pagnostic Code 0 mis SS1 Active SS1 fault<br>Pagnostic Code 0 mis SS1 fault Armor_PF_S:S0 SS1 Fault<br>Pagnostic Code 0 mis SS1 fault Armor_PF_S:S0 SS1 Fault<br>Pagnostic Code 0 mis SS1 fault Armor_PF_S:S0 SS1 Fault<br>Pagnostic Code 0 mis Pagnostic Code 0 mis Pagnostic Code 0 mis Pagnostic Code 0 mis Pagnostic Code |

Zone Axis1 Safe Stop

Axis1.SS1.SS1.01

Zone Axis1 Standstill Ok

Axis1.SS1.StandStill

Zone Axis1 Safe Torque Off Request Axis1.SS1.STO\_Req

Zone Axis1 Safe Stop

Axis1.SS1.SS1.FP

#### Example of Safe Stop 1

This trend example shows the key elements for an SLS instruction detecting safe speed limit exceeded safety function, initiating Safe Stop 1 with STO and guard door unlock at standstill speed. This trend file, Axis1\_SS1, is available within the attached Logix project file under >Assets>Trends.

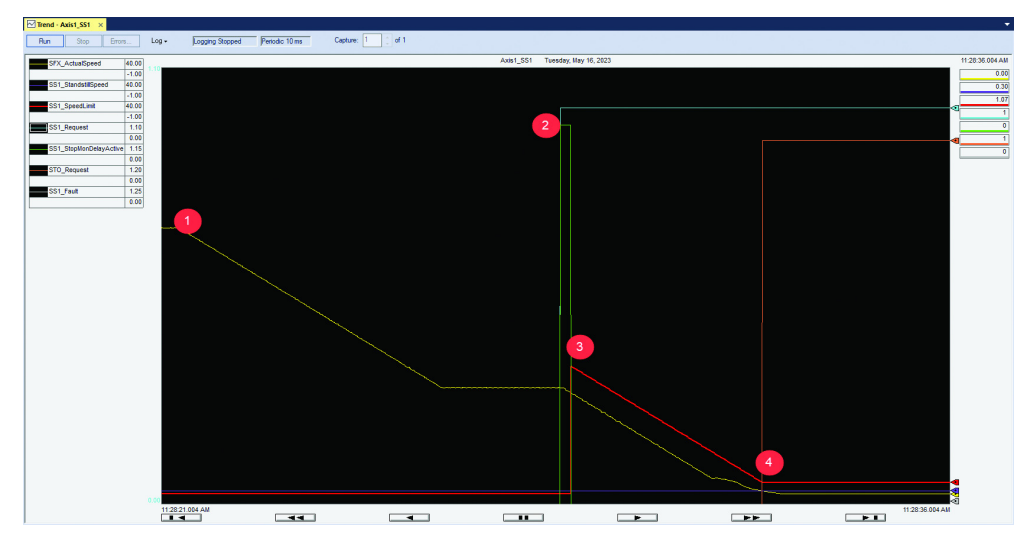

| ltem | Description                                                                                                    |
|------|----------------------------------------------------------------------------------------------------|
| 1    | SLS is initiated. The drive speed reference is changed to the SLS velocity.                                                                                                    |
| 2    | When SLS.CheckDelay time expires, the SLS instruction is monitoring SFX.ActualSpeed versus SLS.ActiveLimit speed. The SLS instruction finds the SFX.ActualSpeed is greater than SLS.ActiveLimit speed, Armor PowerFlex passthrough tag SLSLimit and SLS.StopReq are set true. This setting causes SAF_RunPerm to go false, which then triggers an SS1.Req and a drive normal stop via the Armor PowerFlex passthrough tag SS1Active going true.                                                                                                    |
| 3    | SS1.StopMonDelay provides time for the drive to begin deceleration repeatably. When the SS1.StopMonDelayActive goes false, the SS1 instruction monitors<br>SFX.ActualSpeed versus SS1.SpeedLimit during the ramp deceleration. If the SFX.ActualSpeed is less than the SS1.SpeedLimit speed the drive follows the normal<br>deceleration during the SS1.StopDelay. If the SFX.ActualSpeed is greater than the SS1.SpeedLimit speed or SS1.StopDelay times out before standstill speed, the SS1<br>instruction faults initiating an immediate SS1.STO_Req. |
| 4    | When SFX.ActualSpeed is less than the SS1.StandstillSpd, SS1.STO_Req is set true, and the guard door is unlocked. To resume operation a Reset is required.                                                                                                    |

Safe Stop 1 must be configured for the application. A trend can be used to verify the load deceleration response and timing that is required for the safety function. The system dynamics must be understood to configure the SS1 to monitor deceleration repeatably without nuisance faulting.

### Output STO — Safety Routine O20\_STO

The output STO routine contains drive safety reset logic, device status summary, and the main run permissive. Table 9 - Drive Safety Reset Request

| Tag                                  | Description                                                                                     |                            |
|--------------------------------------|-------------------------------------------------------------------------------------------------|----------------------------|
| STOOutput                            | Must be on to reset drive safety                                                                |                            |
|                                      | SAFE TORQUE OFF (STO) RESET<br>The PowerFlex Safe Torque Off requires the STOOutput ON to reset |                            |
| Armor_PF_S:SO.STOOutput Armor_PF_S:S | SI.TorqueDisabled Armor_PF_S:SI.SafetyFault                                                     | Armor_PF_S:SO.ResetRequest |

Table 10 - STO Output - True is Drive Enabled, False is Drive Disabled

| Tag                               | Description                                                                 |                                         |  |  |  |  |  |
|-----------------------------------|-----------------------------------------------------------------------------|-----------------------------------------|--|--|--|--|--|
| No Safety Fault                   |                                                                             |                                         |  |  |  |  |  |
| Safety Fault                      | Turn on STO when reset and all interlock conditions are met.                |                                         |  |  |  |  |  |
|                                   | SAFE TORQUE OFF (STO)<br>Axis 1                                             | Zona Aviel Safa                         |  |  |  |  |  |
| Armor_PF_S:SI.SafetyFault         |                                                                             | Torque Off Request<br>Axis1.SS1.STO_Req |  |  |  |  |  |
| Zone Reset<br>Storage Bit         |                                                                             |                                         |  |  |  |  |  |
| Armor_PF_S:SI.SafetyFault ResetSB | Armor_PF_S:SI.TorqueDisabled Armor_PF_S:SI.RestartRequired                  | Ĵ                                       |  |  |  |  |  |
| Armor_PF_S:SI.ConnectionFaulted   | $-\!\!\!\!\!\!\!\!\!\!\!\!\!\!\!\!\!\!\!\!\!\!\!\!\!\!\!\!\!\!\!\!\!\!\!\!$ | Armor_PF_S:SO.STOOutput                 |  |  |  |  |  |
| ]/[                               |                                                                             |                                         |  |  |  |  |  |

#### STO reset required indication:

Armor\_PF\_S:SO.SLSActive

| Fault summary                |                            |
|------------------------------|----------------------------|
|                              | Zone STO<br>Reset Required |
| Armor_PF_S:SI.SafetyFault    | STO_ResetReq               |
| Armor_PF_S:SIRestartRequired |                            |

### Standard Task Drive Control – R01\_StartStopReset

The drive control routine provides drive speed reference selection for SLS. Table 11 - Drive Safely-limited Speed Reference Request

| Tag                     | Description                                                                                                    |
|-------------------------|----------------------------------------------------------------------------------------------------|
| SLSActive               | Armor PowerFlex safety output tag, indicates that SLS is requested and is used to select the drive SLS reference during SLS monitoring.                                           |
| MOV                     | Move instructions transfer the drive speed reference between normal and safe speed references. The safe speed reference must be less than the SLS instruction Active Limit value. |
| Armor_PF_S:SO.SLSActive | MOV     Source     Normal_Speed_Setpoint_RPS       25.0 ←       Dest     Armor_PF_S:O.CommandedVelocity       10.0 ←                                                              |

| MOV       |                         |
|-----------|-------------------------|
| Source    | Safe_Speed_Setpoint_RPS |
|           | 10.0 🖛                  |
| Doot Armo | DE S:O CommandedValaath |

10.0 +

## **Calculation of the Performance Level**

When properly implemented, these safety functions can achieve a safety rating of category 3, Performance Level d (cat. 3, PLd), according to ISO 13849-1: 2015, as calculated by using the SISTEMA software PL calculation tool.

**IMPORTANT** To calculate the PL of your entire safety function, you must include the specific subsystems that you chose. Depending on the devices you choose, the overall safety rating of your system is different.

The SISTEMA file that is referenced in this safety function application technique is attached to this publication. For instructions on how to access the attachments, see <u>Use Sample Project Files on page 4</u>.

The PFH for electromechanical systems may be calculated differently based on the version of ISO 13849 supported by SISTEMA. The maximum MTTFd of 2500 years is supported starting in version 2.0.3 of SISTEMA. As a result, the same SISTEMA data file that is opened in different versions of SISTEMA can yield different calculated results.

| Status      | Name                                       | PL | PL-Software | PFHD [1/h] | Category 🔺 | Requirements of the category | Use case            |
|-------------|--------------------------------------------|----|-------------|------------|------------|------------------------------|---------------------|
| <b>✓</b> SB | Safety PLC: GuardLogix 1756-L8xES          | d  | d           | 6.4E-9     | 3          | fulfilled                    | [Standard Use Case] |
| ✓ SB        | Compact GuardLogix 5380, SIL 2, Category 3 | d  | d           | 7.2E-9     | 3          | fulfilled                    | [Standard Use Case] |

### **Guard Door Unlock at Safely-limited Speed**

Assuming the use of the following subsystem choices, the overall Performance Level that is achieved is shown in the graphic.

| Status | Name                     | Ref. des .: | PL | PL-Software | PFHD [1/h] | CCF score      | DCavg [%]    | MTTFD [a]    | Category | Requirements of the category |
|--------|--------------------------|-------------|----|-------------|------------|----------------|--------------|--------------|----------|------------------------------|
| ¥ SB   | SLS Mode Select Key Swi  | 01          | e  | n.a.        | 2.5E-8     | 80 (fulfilled) | 99 (High)    | 100 (High)   | 3        | fulfilled                    |
| ¥ SB   | Incremental Encoder      | 02          | e  | n.a.        | 1.1E-9     | not relevant   | not relevant | not relevant | 4        | fulfilled                    |
| ¥ SB   | AC Drive: Armor PowerFle | 03          | d  | d           | 3.3E-10    | not relevant   | not relevant | not relevant | 3        | fulfilled                    |
| ¥ SB   | Safety PLC: GuardLogix 1 | 04          | d  | d           | 6.4E-9     | not relevant   | not relevant | not relevant | 3        | fulfilled                    |
| ¥ SB   | AC Drive: Armor PowerFle | 05          | d  | d           | 1.8E-9     | not relevant   | not relevant | not relevant | 3        | fulfilled                    |
| ✓ SB   | AC Drive: Armor PowerFle | 06          | d  | d           | 1.3E-9     | not relevant   | not relevant | not relevant | 4        | fulfilled                    |
| ¥ SB   | 700SCF_Relay             | 07          | d  | n.a.        | 2.3E-7     | 65 (fulfilled) | 99 (High)    | 100 (High)   | 2        | fulfilled                    |
| ¥ SB   | Guardmaster 440G-MZ Int  | 08          | е  | n.a.        | 3.2E-9     | not relevant   | not relevant | not relevant | 4        | fulfilled                    |

The Guard Door Unlock at Safely-limited Speed safety function can be modeled as follows:

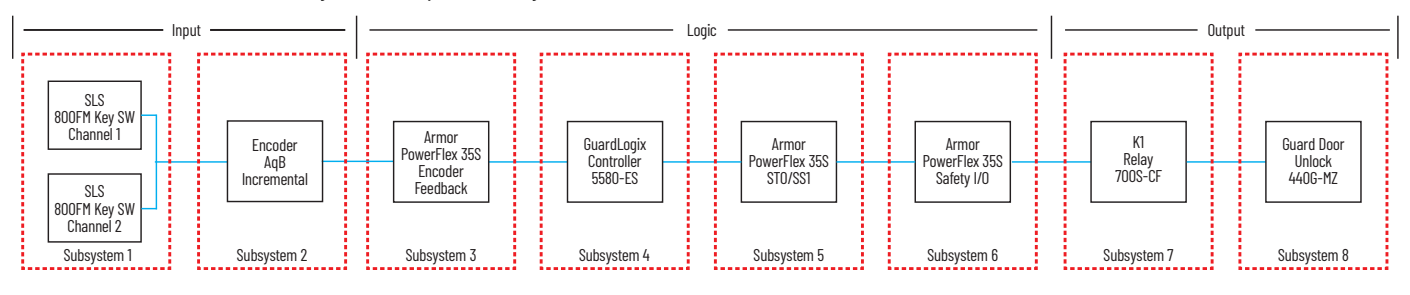

# **IMPORTANT** The PFH for this complete safety function, with the sensor, logic, and actuator subsystems, is 2.7E-7. The PL for the complete safety function is PLd.

|               | Sal    | fety     | function   |             |        |
|---------------|--------|----------|------------|-------------|--------|
| Documentation | PLr    | PL       | Subsystems |             |        |
| Oetermine P   | L from | subsyste | ms         |             |        |
| Performance   | Level  | (PL):    | d          | PFHD [1/h]: | 2.7E-7 |

### Guard Door Unlock at Zero Speed (SS1 and Standstill Monitoring)

Assuming the use of the following subsystem choices, the overall Performance Level that is achieved is shown in the graphic.

| Status | Name                                                       | Ref. des .: | PL | PL-Software | PFHD [1/h] | CCF score      | DCavg [%]    | MTTFD [a]    | Category | Requirements of the category |
|--------|------------------------------------------------------------|-------------|----|-------------|------------|----------------|--------------|--------------|----------|------------------------------|
| ¥ SB   | Incremental Encoder                                        | 01          | e  | n.a.        | 1.1E-9     | not relevant   | not relevant | not relevant | 4        | fulfilled                    |
| ✓ SB   | AC Drive: Armor PowerFlex 35S Encoder Feedback             | 02          | d  | d           | 3.3E-10    | not relevant   | not relevant | not relevant | 3        | fulfilled                    |
| ✓ SB   | Safety PLC: GuardLogix 1756-L8xES                          | 03          | d  | d           | 6.4E-9     | not relevant   | not relevant | not relevant | 3        | fulfilled                    |
| ✓ SB   | AC Drive: Armor PowerFlex 35S Network STO/Timed SS1        | 04          | d  | d           | 1.8E-9     | not relevant   | not relevant | not relevant | 3        | fulfilled                    |
| ¥ SB   | AC Drive: Armor PowerFlex 35S Safety IO                    | 05          | d  | d           | 1.3E-9     | not relevant   | not relevant | not relevant | 4        | fulfilled                    |
| ✓ SB   | 700SCF_Relay                                               | 06          | d  | n.a.        | 2.3E-7     | 65 (fulfilled) | 99 (High)    | 100 (High)   | 2        | fulfilled                    |
| ¥ SB   | Guardmaster 440G-MZ Interlocking Device with Guard Locking | 07          | е  | n.a.        | 3.2E-9     | not relevant   | not relevant | not relevant | 4        | fulfilled                    |

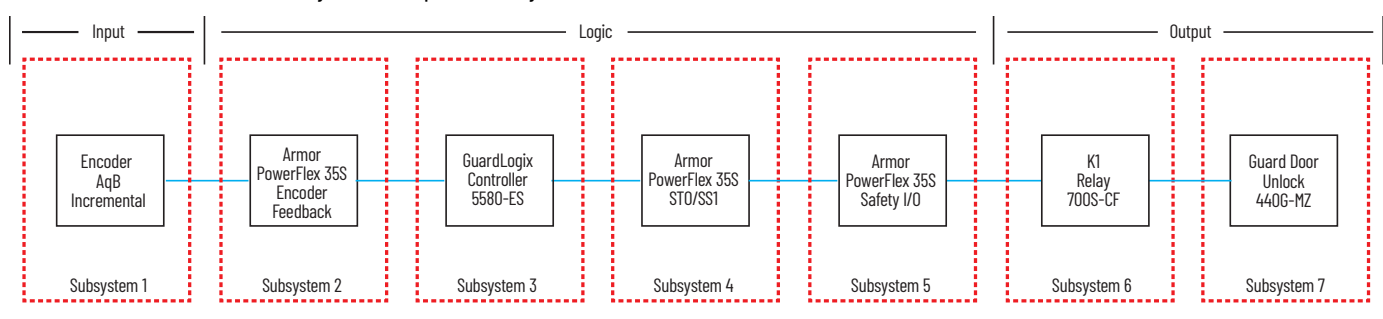

The Guard Door Unlock at Safely-limited Speed safety function can be modeled as follows:

**IMPORTANT** The PFH for this complete safety function, with the sensor, logic, and actuator subsystems, is 2.4E-7. The PL for the complete safety function is PLd.

|               | Sal     | fety     | function   |                    |
|---------------|---------|----------|------------|--------------------|
| Documentation | PLr     | PL       | Subsystems |                    |
| Oetermine P   | L from  | subsyste | ms         |                    |
| Performance   | Level ( | (PL):    | d          | PFHD [1/h]: 2.4E-7 |

### **Prevention of Hazardous Motion using Guard Door Switch**

Assuming the use of the following subsystem choices, the overall Performance Level that is achieved is shown in the graphic.

| Status | Name                                                       | Ref. des.: | PL | PL-Software | PFHD [1/h] | CCF score    | DCavg [%]    | MTTFD [a]    | Category | Requirements of the category |
|--------|------------------------------------------------------------|------------|----|-------------|------------|--------------|--------------|--------------|----------|------------------------------|
| ¥ SB   | Guardmaster 440G-MZ Interlocking Device with Guard Locking | 01         | е  | n.a.        | 3.2E-9     | not relevant | not relevant | not relevant | 4        | fulfilled                    |
| ✓ SB   | AC Drive: Armor PowerFlex 35S Safety IO                    | 02         | d  | d           | 1.3E-9     | not relevant | not relevant | not relevant | 4        | fulfilled                    |
| ¥ SB   | Safety PLC: GuardLogix 1756-L8xES                          | 03         | d  | d           | 6.4E-9     | not relevant | not relevant | not relevant | 3        | fulfilled                    |
| ✓ SB   | AC Drive: Armor PowerFlex 35S Network STO/Timed SS1        | 04         | d  | d           | 1.8E-9     | not relevant | not relevant | not relevant | 3        | fulfilled                    |

The prevention of hazardous motion with the guard door switch safety function can be modeled as follows:

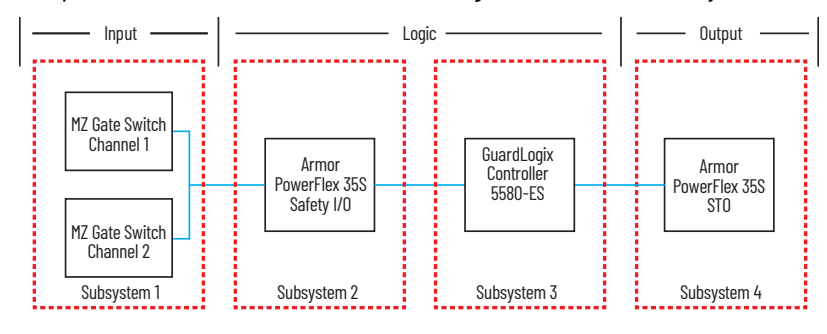

**IMPORTANT** The PFH for this complete safety function, with the sensor, logic, and actuator subsystems, is 1.3E-8. The PL for the complete safety function is PLd.

|               | Sal     | fety     | function   |             |
|---------------|---------|----------|------------|-------------|
| Documentation | PLr     | PL       | Subsystems |             |
| Oetermine P   | L from  | subsyste | ms         |             |
| Performance   | Level ( | (PL):    | d          | PFHD [1/h]: |

## **Verification and Validation Plan**

Verification and validation play important roles in the avoidance of faults throughout the safety system design and development process. ISO 13849-2 sets the requirements for verification and validation. The standard calls for a documented plan to confirm that all safety functional requirements have been met.

Verification is an analysis of the resulting safety control system. The Performance Level (PL) of the safety control system is calculated to confirm that the system meets the required Performance Level (PLr) specified. The SISTEMA software is typically used to perform the calculations and assist with satisfying the requirements of ISO 13849-1.

Validation is a functional test of the safety control system to demonstrate that the system meets the specified requirements of the safety function. The safety control system is tested to confirm that all safety-related outputs respond appropriately to their corresponding safety-related inputs. The functional test includes normal operating conditions and potential fault injection of failure modes. A checklist is typically used to document the validation of the safety control system.

Before validating the GuardLogix Safety System, confirm that the safety system and safety application program have been designed in accordance with the controller safety reference manuals that are listed in the <u>Additional Resources on page 29</u> and the GuardLogix Safety Application Instruction Set Reference Manual, publication <u>1756-RM095</u>.

For a validation checklist, see the attached spreadsheet. For instructions on how to access the attachments, see <u>Use Sample Project Files on</u> page 4.

## **Additional Resources**

These documents contain additional information about related products from Rockwell Automation.

| Resource                                                                                                    | Description                                                                                                    |  |
|----------------------------------------------------------------------------------------------------|----------------------------------------------------------------------------------------------------|--|
| GuardLogix 5580 and Compact GuardLogix 5380 Controller Systems Safety Reference Manual, publication <u>1756-RM012</u> | Describes the GuardLogix 5580 and Compact GuardLogix 5380 controller system.<br>Provides instructions on how to develop, operate, or maintain a controller-based safety<br>system that uses the Studio 5000 Logix Designer application. |  |
| ControlLogix and GuardLogix 5580 Controllers User Manual, publication <u>1756-UM543</u>                               | Provides information on how to install, configure, and program the GuardLogix 5580 controllers in the Logix Designer application.                                                                                                    |  |
| CompactLogix™ and Compact GuardLogix Controllers User Manual,<br>publication <u>5069-UM001</u>                        | Provides information on how to install, configure, and program the Compact GuardLogix 5380 controllers in the Logix Designer application.                                                                                               |  |
| GuardLogix Safety Application Instruction Set Reference Manual, publication <u>1756-RM095</u>                         | ty Application Instruction Set Reference Manual,<br>- <u>RM095</u> Describes the Rockwell Automation GuardLogix Safety Application Instruction Set.<br>- <u>RM095</u> use GuardLogix controllers.                                       |  |
| Rockwell Automation Functional Safety Data Sheet, publication <u>SAFETY-SR001</u>                                     | Provides functional safety data for Rockwell Automation® products.                                                                                                    |  |
| 440G-MZ Guardmaster <sup>®</sup> Guard Locking Switch User Manual, publication <u>440G-UM004</u>                      | Provides information on how to install and operate the 440G-MZ guard locking switch.                                                                                                    |  |
| Armor PowerFlex AC Drive User Manual, publication <u>35-UM001</u>                                                     | Provides information on how to install, configure, and program the Armor PowerFlex AC drive.                                                                                                    |  |
| Armor PowerFlex AC Drive Technical Data Manual, publication <u>35-TD001</u>                                           | Provides specifications and technical details of the Armor PowerFlex AC drive.                                                                                                    |  |
| Bulletin 700 Relay and Timer Specifications Technical Data, publication 700-TD552                                     | Provides technical documentation about the 700S-CF safety relays.                                                                                                    |  |
| Industrial Automation Wiring and Grounding Guidelines, publication <u>1770-4.1</u>                                    | Provides general guidelines for installing a Rockwell Automation industrial system.                                                                                                    |  |
| Product Certifications website, rok.auto/certifications                                                               | Provides declarations of conformity, certificates, and other certification details.                                                                                                    |  |

You can view or download publications at rok.auto/literature.

## **Rockwell Automation Support**

Use these resources to access support information.

| Technical Support Center                            | Find help with how-to videos, FAQs, chat, user forums, and product notification updates.                   | rok.auto/support       |
|-----------------------------------------------------|----------------------------------------------------------------------------------------------------|------------------------|
| Knowledgebase                                       | Access Knowledgebase articles.                                                                             | rok.auto/knowledgebase |
| Local Technical Support Phone Numbers               | Locate the telephone number for your country.                                                              | rok.auto/phonesupport  |
| Literature Library                                  | Find installation instructions, manuals, brochures, and technical data publications.                       | rok.auto/literature    |
| Product Compatibility and Download Center<br>(PCDC) | Get help determining how products interact, check features and capabilities, and find associated firmware. | rok.auto/pcdc          |

### **Documentation Feedback**

Your comments help us serve your documentation needs better. If you have any suggestions on how to improve our content, complete the form at <u>rok.auto/docfeedback</u>.

## **Safety Function Capabilities**

Visit rok.auto/safety for more information on our Safety System Development Tools, including Safety Functions.

Allen-Bradley, Armor, CompactLogix, ControlLogix, expanding human possibility, Factory Talk, GuardLogix, Guardmaster, PowerFlex, Rockwell Automation, RSLinx, SensaGuard, Studio 5000, and Studio 5000 Logix Designer are trademarks of Rockwell Automation, Inc.

Trademarks not belonging to Rockwell Automation are property of their respective companies.

Rockwell Automation maintains current product environmental information on its website at rok.auto/pec.

Rockwell Otomasyon Ticaret A.Ş. Kar Plaza İş Merkezi E Blok Kat:6 34752, İçerenkÖy, İstanbul, Tel: +90 (216) 5698400 EEE YÖnetmeliğine Uygundur

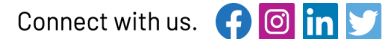

#### rockwellautomation.com

expanding human possibility<sup>®</sup>

AMERICAS: Rockwell Automation, 1201 South Second Street, Milwaukee, WI 53204-2496 USA, Tel: (1) 414.382.2000, Fax: (1) 414.382.4444 EUROPE/MIDDLE EAST/AFRICA: Rockwell Automation NV, Pegasus Park, De Kleetlaan 12a, 1831 Diegem, Belgium, Tel: (32) 2663 0600, Fax: (32) 2 663 0640 ASIA PACIFIC: Rockwell Automation SEA Pte Ltd, 2 Corporation Road, #04-05, Main Lobby, Corporation Place, Singapore 618494, Tel: (65) 6510 6608, FAX: (65) 6510 6699 UNITED KINGDOM: Rockwell Automation Ltd., Pitfield, Kiln Farm, Milton Keynes, MK11 3DR, United Kingdom, Tel: (44)(1908) 838-800, Fax: (44)(1908) 261-917